# PCE-5124

LGA775 Intel® Core<sup>™</sup> 2 Quad / Core<sup>™</sup> 2 Duo Processor-based 800/1066/1333 MHz FSB PICMG 1.3 Single Host Board with PCIe / DDR2 / Dual GbE LAN

## **User Manual**

#### Copyright

This document is copyrighted, 2008, by Advantech Co., Ltd. All rights are reserved. Advantech Co., Ltd. reserves the right to make improvements to the products described in this manual at any time without notice.

No part of this manual may be reproduced, copied, translated or transmitted in any form or by any means without the prior written permission of Advantech Co., Ltd. Information provided in this manual is intended to be accurate and reliable. However, Advantech Co., Ltd. assumes no responsibility for its use, nor for any infringements upon the rights of third parties which may result from its use.

#### Acknowledgements

- AMIBIOS is a trademark of American Megatrends Inc.
- IBM and PC are trademarks of International Business Machines Corporation.
- Intel, Core<sup>TM</sup> 2 Quad, Core<sup>TM</sup> 2 Duo are trademarks of Intel Corporation.
- WinBond is a trademark of Winbond Corporation.
- All other product names or trademarks are the properties of their respective owners.

#### A Message to the Customer

#### Advantech Customer Services

Each and every Advantech product is built to the most exacting specifications to ensure reliable performance in the harsh and demanding conditions typical of industrial environments. Whether your new Advantech equipment is destined for the laboratory or the factory floor, you can be assured that your product will provide the reliability and ease of operation for which the name Advantech has come to be known.

Your satisfaction is our primary concern. Here is a guide to Advantech's customer services. To ensure you get the full benefit of our services, please follow the instructions below carefully.

#### Technical Support

We want you to get the maximum performance from your products. So if you run into technical difficulties, we are here to help. For the most frequently asked questions, you can easily find answers in your product documentation. These answers are normally a lot more detailed than the ones we can give over the phone.

So please consult this manual first. If you still cannot find the answer, gather all the information or questions that apply to your problem, and with the product close at hand, call your dealer. Our dealers are well trained and ready to give you the support you need to get the most from your Advantech products. In fact, most problems reported are minor and are able to be easily solved over the phone.

In addition, free technical support is available from Advantech engineers every business day. We are always ready to give advice on application requirements or specific information on the installation and operation of any of our products.

# Certifications **FCC**

This device complies with the requirements in part 15 of the FCC rules: Operation is subject to the following two conditions:

- This device may not cause harmful interference
- This device must accept any interference received, including interference that may cause undesired operation

This equipment has been tested and found to comply with the limits for a Class A digital device, pursuant to Part 15 of the FCC Rules. These limits are designed to provide reasonable protection against harmful interference when the equipment is operated in a commercial environment. This equipment generates, uses, and can radiate radio frequency energy and, if not installed and used in accordance with the instruction manual, may cause harmful interference to radio communications. Operation of this device in a residential area is likely to cause harmful interference in which case the user will be required to correct the interference at his/her own expense. The user is advised that any equipment changes or modifications not expressly approved by the party responsible for compliance would void the compliance to FCC regulations and therefore, the user's authority to operate the equipment.

#### Caution!

There is a danger of a new battery exploding if it is incorrectly installed. Do not attempt to recharge, force open, or heat the battery. Replace the battery only with the same or equivalent type recommended by the manufacturer. Discard used batteries according to the manufacturer's instructions.

#### Memory Compatibility

| Table 1 1.        | PCF_5124  | Momory  | Tested | for (          | omnatibility |
|-------------------|-----------|---------|--------|----------------|--------------|
| <i>Iuvie</i> 1.1. | I CE-3124 | wiemory | resieu | j <i>u</i> r c | օաբաստասչ    |

| Brand     | Size      | Speed        | Туре | ECC | Vendor<br>PN           | Advantech<br>PN           | Memory                                |
|-----------|-----------|--------------|------|-----|------------------------|---------------------------|---------------------------------------|
|           | 512<br>MB | DDR<br>2 667 | DDR2 | N   | 78.91G<br>92.420       | N/A                       | ELPIDA E5108AG-6E-E<br>(64x8)         |
|           | 1<br>GB   | DDR<br>2 667 | DDR2 | N   | 78.01G<br>92.420       | N/A                       | ELPIDA E5108AGBG-<br>6E-E (64x8)      |
|           | 512<br>MB | DDR<br>2 667 | DDR2 | N   | TS64M<br>LQ64V<br>6J   | 96D2-<br>512M667N<br>N-TR | SEC K4T51083QC<br>ZCE6 (64x8)         |
|           | 512<br>MB | DDR<br>2 667 | DDR2 | N   | TS64M<br>LQ64V<br>6J   | 96D2-<br>512M667N<br>N-TR | Micron 5XB32D9DCL<br>(64x8)           |
| Transcend | 1<br>GB   | DDR<br>2 667 | DDR2 | N   | TS2QN<br>J23450<br>-6S | 96D2-<br>1G667NN-<br>TR   | SEC K4T51083QE<br>ZCE6 (64x8)         |
|           | 2<br>GB   | DDR<br>2 667 | DDR2 | N   | TS256<br>MLQ64<br>V6U  | N/A                       | Micron 7HE12 D9HNL<br>(128x8)         |
|           | 1<br>GB   | DDR<br>2 800 | DDR2 | N   | TS128<br>MLQ64<br>V8J  | N/A                       | ProMOS<br>V59C1512804QBF25<br>(64x8)  |
|           | 2<br>GB   | DDR<br>2 667 | DDR2 | N   | TS256<br>MLQ64<br>V6U  | N/A                       | SAMSUNG<br>K4T1G084QA-ZCE6<br>(128x8) |
| DSL       | 1<br>GB   | DDR<br>2 667 | DDR2 | N   | N/A                    | N/A                       | ELPIDA E5108AGBG-<br>6E-E (64x8)      |
|           | 1<br>GB   | DDR<br>2 800 | DDR2 | N   | N/A                    | N/A                       | ELPIDA E5108AHSE-<br>8E-E (64x8)      |
| Kingston  | 2<br>GB   | DDR<br>2 667 | DDR2 | N   | KVR66<br>7D2N5/<br>2G  | N/A                       | Micron 7KE12 D9HNL<br>(128x8)         |
| NIIYSIUI  | 1<br>GB   | DDR<br>2 800 | DDR2 | N   | KVR80<br>0D2N5/<br>1G  | N/A                       | ELPIDA E5108AHSE-<br>8E-E (64x8)      |

#### Network Feature Comparison

| Table 1.2: PCE-5124 comparison table |            |            |  |
|--------------------------------------|------------|------------|--|
| LAN/Model                            | PCE-5124G2 | PCE-5124VG |  |
| LAN1: Intel 82566DM                  | Yes        | Yes        |  |
| LAN2: Intel 82573V                   | Yes        | No         |  |

#### **Product Warranty**

Advantech warrants to you, the original purchaser, that each of its products will be free from defects in materials and workmanship for two years from the date of purchase.

This warranty does not apply to any products which have been repaired or altered by persons other than repair personnel authorized by Advantech, or which have been subject to misuse, abuse, accident or improper installation. Advantech assumes no liability under the terms of this warranty as a consequence of such events.

If an Advantech product is defective, it will be repaired or replaced at no charge during the warranty period. For out-of-warranty repairs, you will be billed according to the cost of replacement materials, service time and freight. Please consult your dealer for more details.

If you think you have a defective product, follow these steps:

- 1. Collect all the information about the problem encountered. (For example, type of PC, CPU speed, Advantech products used, other hardware and software used, etc.) Note anything abnormal and list any on-screen messages you get when the problem occurs.
- 2. Call your dealer and describe the problem. Please have your manual, product, and any helpful information readily available.
- 3. If your product is diagnosed as defective, obtain an RMA (return material authorization) number from your dealer. This allows us to process your return more quickly.
- 4. Carefully pack the defective product, a fully-completed Repair and Replacement Order Card and a photocopy proof of purchase date (such as your sales receipt) in a shippable container. A product returned without proof of the purchase date is not eligible for warranty service.
- 5. Write the RMA number visibly on the outside of the package and ship it prepaid to your dealer.

#### **Initial Inspection**

Before you begin installing your motherboard, please make sure that the following materials have been shipped:

1 PCE-5124 PICMG 1 3 Single Host Board

|   | TTEL 512 TTEMO 1.5 Biligie Host Bourd |                 |
|---|---------------------------------------|-----------------|
| • | 1 PCE-5124 startup manual             | P/N: 2002512410 |
| • | 1 CD with utility                     | P/N: 2062512400 |
| • | 1 FDD cable                           | P/N: 1700340640 |
| • | 1 User note for full-sized CPU card   | P/N: 2002721020 |
| • | 2 Serial ATA HDD data cable           | P/N: 1700003194 |
| • | 2 Serial ATA HDD power cable          | P/N: 1703150102 |
| • | 1 COM + printer ports cable kit       | P/N: 1701260305 |
| • | 1 4-port USB cable kit                | P/N: 1700008461 |
| • | Keyboard and mouse Y cable            | P/N: 1700060202 |
| • | 1 jumper package                      | P/N: 9689000068 |
| • | 1 warranty card                       | P/N: 2190000902 |

If any of these items are missing or damaged, contact your distributor or sales representative immediately. We have carefully inspected the PCE-5124 mechanically and electrically before shipment. It should be free of marks and scratches and in perfect working order upon receipt. As you unpack the PCE-5124, check it for signs of shipping damage. (For example, damaged box, scratches, dents, etc.) If it is damaged or it fails to meet the specifications, notify our service department or your local sales representative immediately. Also notify the carrier. Retain the shipping carton and packing material for inspection by the carrier. After inspection, we will make arrangements to repair or replace the unit.

PCE-5124 User Manual

# Contents

| Chapter | 1    | Hardware Configuration                               | 2  |
|---------|------|------------------------------------------------------|----|
| -       | 1.1  | Introduction                                         | 2  |
|         | 1.2  | Features & Benifits                                  | 3  |
|         | 1.3  | Specifications                                       | 4  |
|         |      | 1.3.1 System                                         | 4  |
|         |      | 1.3.2 Memory                                         | 4  |
|         |      | 1.3.3 Input/Output                                   | 5  |
|         |      | 1.3.4 Graphics                                       | 5  |
|         |      | 1.3.5 Ethernet LAN                                   | 5  |
|         |      | 1.3.6 Industrial features                            | 5  |
|         |      | 1.3.7 Mechanical and environmental specifications    | 6  |
|         | 1.4  | Jumpers and Connectors                               | 6  |
|         |      | Table 1.1:Jumper list                                | 6  |
|         |      | Table 1.2:Connector list                             | 7  |
|         | 1.5  | Board Layout: Jumper and Connector Locations         | 9  |
|         |      | Figure 1.1:Jumper and connector locations            | 9  |
|         | 1.6  | PCE-5124 Block Diagram 1                             | 0  |
|         |      | Figure 1.2:PCE-5124 block diagram 1                  | 0  |
|         | 1.7  | Safety Precautions 1                                 | 1  |
|         | 1.8  | Jumper Settings 1                                    | 2  |
|         |      | 1.8.1 How to set jumpers 1                           | 2  |
|         |      | 1.8.2 CMOS clear (CMOS1) 1                           | 2  |
|         |      | Table 1.3:CMOS (CMOS1)1                              | 2  |
|         |      | 1.8.3 Watchdog timer output (JWDT1)1                 | 4  |
|         |      | Table 1.4:Watchdog timer output (JWDT1)1             | 4  |
|         |      | 1.8.4 COM2 RS-232/422/485 mode selector (JESTCOM2).1 | 6  |
|         |      | Figure 1.3: COM2 RS-232/422/485 jumper setting 1     | 6  |
|         |      | Table 1.6:COM2 RS-232/422/485 mode selector 1        | .6 |
|         | 1.0  | Table 1.5: H/W monitor alarm (JOBS1)                 | .6 |
|         | 1.9  | System Memory 1                                      | 8  |
|         | 1.10 | Memory Installation Procedures 1                     | 9  |
|         | 1.11 | Cache Memory 1                                       | 9  |
|         | 1.12 | Processor Installation 1                             | 9  |
| Chapter | 2    | Connecting Peripherals2                              | 2  |
| -       | 2.1  | Introduction                                         | 2  |
|         | 2.2  | Floppy Drive Connector (FDD1)                        | 3  |
|         | 2.3  | Parallel Port (LPT1)                                 | 4  |
|         | 2.4  | USB Ports (USB12, USB34, USB56, USB78)               | 5  |
|         | 2.5  | VGA Connector (VGA1)                                 | 6  |
|         | 2.6  | Serial Ports (COM1, COM2, COM3-4 & COM5-6) 2         | 7  |

|         | 2.7  | PS/2 H    | Keyboard and Mouse Connector (KBMS1)               | 29                |
|---------|------|-----------|----------------------------------------------------|-------------------|
|         | 2.8  | CPU I     | Fan Connector (CPUFAN1)                            | 30                |
|         | 2.9  | Front     | Panel Connectors (JFP1, JFP2 & JFP3)               | 31                |
|         |      | 2.9.1     | Power LED and keyboard lock (JFP3)                 | 31                |
|         |      |           | Table 2.1:PS/2 or ATX power supply LED status      | 32                |
|         |      | 2.9.2     | External speaker (JFP2)                            | 32                |
|         |      | 2.9.3     | Reset connector (JFP1)                             | 32                |
|         |      | 2.9.4     | HDD LED connector (JFP2)                           | 32                |
|         |      | 2.9.5     | ATX soft power switch (JFP1)                       | 32                |
|         | 2.10 | H/W M     | Monitor Alarm (JOBS1)                              | 33                |
|         | 2.11 | LAN       | Ports (LAN1 & LAN2)                                | 34                |
|         |      |           | Table 2.2:LAN LED indicator                        | 34                |
|         | 2.12 | High l    | Definition Audio Module Interface                  | 35                |
|         | 2.13 | GPIO      | Header (GPIO1)                                     | 36                |
|         | 2.14 | Case (    | Open Connector (JCASE1)                            | 37                |
|         | 2.15 | Front     | Panel LAN Indicator Connector (LANLED1)            | 38                |
|         |      |           | Table 2.3: Front Panel LAN Indicator Connector     | 38                |
|         | 2.16 | Serial    | ATA Interface (SATA1~SATA6)                        | 39                |
| Chanter | 3    | ΔMI       | BIOS Setun                                         | 42                |
| Chapter | J    | 1 11/11   | Figure 3 1: Setup program initial screen           | 12                |
|         | 3.1  | Entori    | ng Setup                                           | 42                |
|         | 5.1  | Linten    | Figure 3 2:Press Del to run Setun                  | 43                |
|         | 32   | Main      | Setun                                              | <del>4</del> 5    |
|         | 5.2  | wiam      | Figure 3 3 Main setun screen                       | <del></del><br>44 |
|         |      | 321       | System time / System date                          | 44                |
|         | 33   | Advar     | ced BIOS Features Setup                            | 45                |
|         | 0.0  | 1 iu · ui | Figure 3.4: Advanced BIOS features setup screen    | 45                |
|         |      | 3.3.1     | CPU configuration                                  | 46                |
|         |      |           | Figure 3.5:CPU configuration setting               | 46                |
|         |      | 3.3.2     | IDE configuration                                  | 48                |
|         |      |           | Figure 3.6: IDE configuration                      | 48                |
|         |      | 3.3.3     | Super I/O configuration                            | 49                |
|         |      |           | Figure 3.7:Super I/O configuration                 | 49                |
|         |      | 3.3.4     | Hardware health function                           | 51                |
|         |      |           | Figure 3.8:Hardware health configuration           | 51                |
|         |      | 3.3.5     | APM configuration                                  | 52                |
|         |      |           | Figure 3.9:APM configuration                       | 52                |
|         |      |           | Figure 3.10:Configure remote access type and param | neters            |
|         | 34   | PCI/P     | NP Setup                                           | 54                |
|         | 2.1  |           | Figure 3.11:PCI/PNP setup                          | 54                |
|         |      | 3.4.1     | Clear NVRAM                                        |                   |
|         |      | 3.4.2     | Plug and play O/S                                  | 54                |
|         |      | 3.4.3     | PCI latency timer                                  | 55                |
|         |      |           | - ···· · <i>J</i>                                  |                   |

#### PCE-5124 User Manual

|          |     | 3.4.5 Palette snooping<br>3.4.6 PCLIDE BusMaster | 55         |
|----------|-----|--------------------------------------------------|------------|
|          |     | 3.4.7 Off board PCI/ISA IDE card                 |            |
|          |     | 3.4.8 IRO                                        |            |
|          | 3.5 | Boot Setup Utility                               |            |
|          |     | Figure 3.12:Boot setup utility                   |            |
|          |     | Figure 3.13:Boot setting configuration           | 57         |
|          | 3.6 | Security Setup                                   | 58         |
|          |     | Figure 3.14:Password configuration               | 58         |
|          | 3.7 | Advanced Chipset Settings                        | 59         |
|          |     | Figure 3.15:Advanced Chipset Settings            | 59         |
|          |     | Figure 3.16:North bridge configuration           | 60         |
|          |     | Figure 3.17:Video function configuration         |            |
|          | 2.0 | Figure 3.18:South bridge configuration           |            |
|          | 3.8 | Exit Option                                      |            |
|          |     | Figure 3.19:Exit option                          |            |
|          |     | 3.8.1 Save changes and exit                      |            |
|          |     | 3.8.2 Discard changes and exit                   |            |
|          |     | 3.8.4 Load fail. Safe defaults                   |            |
| Chantan  | 4   | Chinget Coffeeners Install Litility              |            |
| Chapter  | 4   | Chipset Software Instan Utility                  |            |
|          | 4.1 | Before you Begin                                 |            |
|          | 4.2 | Introduction                                     |            |
|          | 4.3 | Windows XP Driver Setup                          |            |
| Chapter  | 5   | VGA Setup                                        | 72         |
|          | 5.1 | Introduction                                     | 72         |
|          | 5.2 | Windows XP Driver Setup                          | 72         |
| Chapter  | 6   | Onboard Security Setup                           |            |
| •        | 6.1 | Introduction                                     |            |
|          | 6.2 | Windows XP Driver Setup                          |            |
|          | 6.3 | Using the OBS Hardware Doctor Utility            | 80         |
| Chantar  | 7   | I AN Configuration                               | <b>8</b> 1 |
| Chapter  | 7 1 |                                                  |            |
|          | 7.1 | Introduction                                     |            |
|          | 1.2 | Features                                         |            |
|          | 7.5 | Win VD Driver Seter (LAN)                        |            |
|          | 7.4 | win AP Driver Setup (LAN)                        | 85         |
| Chapter  | 8   | SATA RAID Setup                                  | 90         |
|          | 8.1 | Introduction                                     |            |
|          | 8.2 | SATA RAID Driver and Utility Setup               |            |
| Appendix | ĸА  | Programming the Watchdog Timer                   | 92         |
|          |     |                                                  |            |

| A.1          | Introduction                                                                      | 92       |
|--------------|-----------------------------------------------------------------------------------|----------|
|              | A.1.1 Watchdog timer overview                                                     | 92       |
|              | A.1.2 Programming the watchdog timer                                              | 92       |
|              | Table A.1:Watchdog timer registers                                                | 94       |
|              | A.1.3 Example program                                                             | 95       |
| Appendix B   | I/O Pin Assignments                                                               | 102      |
| B.1          | Floppy Drive Connector (FDD1)                                                     | 102      |
|              | Table B.1:Floppy drive connector (FDD1)                                           | . 102    |
| B.2          | Parallel Port Connector (LPT1)                                                    | 103      |
|              | Table B.2:Parallel port connector (LPT1)                                          | . 103    |
| B.3          | VGA Connector (VGA1)                                                              | 104      |
|              | Table B.3:VGA connector (VGA1)                                                    | . 104    |
| B.4          | RS-232 Serial Port (COM1)                                                         | 105      |
|              | Table B.4:RS-232 serial port (COM1)                                               | . 105    |
| B.5          | RS 232/422/485 Serial Port (COM2)                                                 | 106      |
|              | Table B.5:RS-232 / 422 / 485 serial port (COM2)                                   | . 106    |
| B.6          | RS-232 Serial Port (COM3-4)                                                       | 107      |
|              | Table B.6:RS-232 serial port (COM3-4)                                             | . 107    |
| B.7          | RS-232 Serial Port (COM5-6)                                                       | 108      |
|              | Table B.7:RS-232 serial port (COM5-6)                                             | . 108    |
| B.8          | USB Header (USB12 ~ 78)                                                           | 109      |
|              | Table B.8:USB Header (USB12 ~ 78)                                                 | . 109    |
| B.9          | PS/2 Keyboard/Mouse Connector (KBMS1)                                             | 109      |
|              | Table B.9:PS/2 keyboard/mouse connector                                           | 100      |
| D 10         | (KBMS1)                                                                           | . 109    |
| B.10         | External Keyboard Connector (KBMS2)                                               | 110      |
| D 11         | Table B.10:External keyboard connector (KBMS2).                                   | . 110    |
| B.11         | CPU Fan Power Connector (CPUFANI)                                                 | 110      |
| D 12         | Table B.11: CPU fan power connector (CPUFANI)                                     | . 110    |
| <b>B.</b> 12 | Power LED and Keyboard Lock Connector (JFP3 /                                     | 111      |
|              | Table D 12 David LOCK)                                                            | 111      |
|              | Table D.12: Power LED and Reyboard lock connector<br>(IED2 / DWD, LED & KEY LOCK) | r<br>111 |
| B 13         | (JFF5/FWK_LED & KET LOCK)                                                         | 111      |
| <b>D</b> .15 | Table B 13:External speaker connector (IEP2 / SPE/                                |          |
|              | FR)                                                                               | 111      |
| B 14         | Reset Connector (IEP1 / RESET)                                                    | 112      |
| <b>D</b> .14 | Table B 14:Reset connector (IFP1 / RESET)                                         | 112      |
| B 15         | HDD LED (IFP2 / HDDLED)                                                           | 112      |
| 2.15         | Table B.15:HDD LED (JFP2 / HDDLED)                                                | .112     |
| B.16         | ATX Soft Power Switch (JFP1 / PWR SW)                                             | 113      |
| 2.10         | Table B.16:ATX soft nower switch                                                  | - 10     |
|              | (JFP1 / PWR_SW)                                                                   | . 113    |
|              |                                                                                   |          |

| B.17       | Hi-definition Audio Link Connector (HDAUD1)   | 113 |
|------------|-----------------------------------------------|-----|
|            | Table B.17:Hi-definition audio link connector |     |
|            | (HDAUD1)                                      |     |
| B.18       | SM Bus Connector (JFP2 / SNMP)                | 114 |
|            | Table B.18:SM bus connector (JFP2 / SNMP)     |     |
| B.19       | LAN1 and LAN2 LED Connector (LANLED1)         | 114 |
|            | Table B.19:LAN1 and LAN2 LED connector        |     |
|            | (LANLED1)                                     |     |
| B.20       | GPIO Header (GPIO1)                           | 115 |
|            | Table B.20:GPIO header (GPIO1)                |     |
| B.21       | System I/O Ports                              | 116 |
|            | Table B.21:System I/O ports                   |     |
| B.22       | DMA Channel Assignments                       | 117 |
|            | Table B.22:DMA channel assignments            |     |
| B.23       | Interrupt Assignments                         | 118 |
|            | Table B.23:Interrupt assignments              |     |
| B.24       | 1st MB Memory Map                             | 118 |
|            | Table B.24:1st MB memory map                  |     |
| B.25       | PCI Bus Map                                   | 119 |
|            | Table B.25:PCI bus map                        |     |
| Appendix C | Programming GPIO                              | 122 |
| C.1        | Supported GPIO Register                       | 122 |
|            | C.1.1 GPIO registers                          |     |
|            | C.1.2 GPIO example program-1                  |     |
|            | •                                             |     |

PCE-5124 User Manual

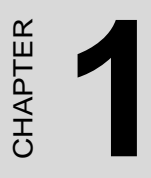

# Hardware Configuration

# **Chapter 1 Hardware Configuration**

## **1.1 Introduction**

PCE-5124 is a PICMG 1.3 form-factor single host board which is designed with Intel Q35 plus ICH9DO platform for industrial applications that need high computing power and strong I/O capability.

PCE-5124 supports 45nm and 65nm manufacture technology Intel® Core<sup>TM</sup> 2 Duo, Core<sup>TM</sup> 2 Quad, Pentium® Dual-Core and Celeron® 400 sequence processors with FSB up to 1333MHz and DDR2 667/800MHz SDRAM up to 8GB. By supporting advanced computing technology, PCE-5124 is suitable for computing power hungry industrial applications.

PCE-5124 performs excellent graphic processing capability by it's embedded Intel® Graphics Media Accelerator 3100 with shared memory up to 256MB. PCE-5124 can provide strong 2D/3D graphic processing power without an add-on graphic card, it saves user extra cost, power consumption and thermal design effort caused by an add-on graphic card.

PCE-5124 also has rich I/O interfaces, it's 6 SATA2 ports can support software RAID 0, 1, 10, 5 to be a cost-effective data reliability solution, the 6 on-board serial ports (COM ports) allows PCE-5124 to meet various industrial control applications. With 1 PCI-E x 16 and 4 PCI-E x 1 lanes go down to the backplane, PCE-5124 can expand various expansion slots such as PCI, PCI-X and PCI-E slots with various backplanes.

With outstanding performance and exceptional features, PCE-5124 is the very advanced computing platform for today's and tomorrow's up-and-coming industrial applications.

## 1.2 Features & Benifits

| Features                                                                                                    | Benefits                                                                                                    |
|----------------------------------------------------------------------------------------------------|----------------------------------------------------------------------------------------------------|
| Supporting Intel® Core <sup>TM</sup> 2 Quad<br>/ Core <sup>TM</sup> 2 Duo / Pentium® Dual-<br>core/ Celeron® 400 Series pro-<br>cessors | Support Intel's most advanced 45-nm and 65-nm manufacture technology, multi-core processors that are with high performance and low power consumption ( $\leq$ 65W), suitable for applications that need strong computing power and high reliability. |
| One PCI Express X 16 and Four X<br>1 to backplane                                                                                       | PCIe x 16 can support the most powerful graphic cards for intense 3D graphic computing. 4 PCIe x 1 lanes can be flexibly configured as various kinds of expansion slots on the back plane for I/O card usage.                                        |
| 6 on-board SATA 2 ports support-<br>ing S/W RAID 0,1,5,10                                                                               | A cost-saving solution to data storage pro-<br>tection and reliability.                                                                                                    |
| Dual Gigabit Ethernet LAN via<br>dedicated PCI Express X1 ports                                                                         | Providing high throughputs for heavy load-<br>ing networking applications.                                                                                                    |
| Six serial ports, 1 of RS232/422/<br>485, 5 of RS232.                                                                                   | Multi COM ports for automations such as machine control, factory applications,etc.                                                                                                    |

#### 1.3.1 System

- **CPU:** Intel Core 2 Quad / Core 2 Duo / Pentium Dual-core / Celeron 400 Sequence Processors with 800 / 1066 / 1333 MHz FSB.
- L2 Cache: Core 2 Quad: Maximum 12 MB

Core 2 Duo: Maximum 6 MB

Pentium Dual-core: Maximum 1 MB

Celeron 400: Maximum 512 MB

- BIOS: AMI SPI BIOS (32 Mb SPI)
- System Chipset: Q35 GMCH plus ICH9DO ICH
- **SATA hard disk drive interface:** Six onboard SATA2 connectors with data transmission rates of up to 300 MB/s. These interfaces can be enabled/disabled in the BIOS.

**Note:** PCE-5124 does NOT support PATA(IDE) interface.

• Floppy disk drive interface: Supports one floppy disk drive, 5<sup>1</sup>/4" (360 KB and 1.2 MB) or 3<sup>1</sup>/2" (720 KB, 1.44 MB). These interfaces can be enabled/disabled in the BIOS.

#### 1.3.2 Memory

• **RAM:** Up to 8 GB in four 240-pin DIMM sockets. Supports dual-channel DDR2 667 / 800 MHz SDRAM.

#### 1.3.3 Input/Output

- **PCI express lanes:** One PCI-E x 16 and four PCI-E x 1 lanes to the backplane.
- **PCI bus:** Four PCI masters to the backplane, 32-bit, 33 MHz PCI 2.2 compliant.
- Enhanced parallel port: This EPP/SPP/ECP port can be configured to LPT1, LPT2, LPT3 or disabled. A standard DB-25 female connector provided.
- Serial ports: Six serial ports, Five ones are of RS 232 and one is of RS-232 / 422 / 485.
- **PS/2 keyboard and mouse connector:** One 6-pin mini-DIN connectors is located on the mounting bracket for easy connection to a PS/2 keyboard and mouse via the Y-cable included in the package.
- **USB port:** Supports up to twelve USB 2.0 ports with transmission rate up to 480 Mbps. 8 ports are on the CPU card and 4 ports are on the backplane.

#### 1.3.4 Graphics

- **Controller:** Intel® Graphics Media Accelerator 3100 embedded in the GMCH.
- Display memory: Dynamically shared system memory up to 256 MB.
- CRT: Up to 2048 x 1536 resolution, 400 MHz RAMDAC.
- **PCI express x16 slot on the backplane:** An external graphic card can be installed in the PCI-E x 16 slot for stronger 2D/3D graphic capability.

#### 1.3.5 Ethernet LAN

- Supporting single/dual 10/100/1000Base-T Ethernet port(s) via the dedicated PCI Express x1 bus which provides 500 MB/s data transmission rate.
- Controller: I AN 1: Intel 82566DM (

LAN 1: Intel 82566DM (G2 version or VG version) LAN 2: Intel 82573V (G2 Version)

#### 1.3.6 Industrial features

• Watchdog timer: Can generate a system reset or IRQ11. The watchdog timer is programmable, with each unit equal to one second or one minute (255 levels).

#### 1.3.7 Mechanical and environmental specifications

- Operating temperature: 0 ~ 60° C (32 ~ 140° F, Depending on CPU)
- Storage temperature: -20 ~ 70° C (-4 ~ 158° F)
- Humidity: 20 ~ 95% non-condensing
- Power supply voltage:  $+3.3 \text{ V}, +5 \text{ V}, \pm 12 \text{ V}$
- **Power consumption:** Maximum: +5 V at 2.4 A, +3.3V at 3 A, +12 V CPU: Intel Core 2 Quad Desktop Processor Q6200; Memory: 4 DDR2 800 MHz 1 GB DIMMs

```
Voltage +12 V +5 V +3.3 V +5 VSB -12 V -5 V
```

```
Current 6.78 A 4.06 A 2.72 A 0.43 A 0 0
```

- Board size: 338.58 mm (L) x 126.39 mm (W) (13.3" x 4.98")
- Board weight: 0.490 kg

#### **1.4 Jumpers and Connectors**

Connectors on the PCE-5124 single host board link it to external devices such as hard disk drives and a keyboard. In addition, the board has a number of jumpers used to configure your system for your application.

The tables below list the function of each of the board jumpers and connectors. Later sections in this chapter give instructions on setting jumpers. Chapter 2 gives instructions for connecting external devices to your motherboard.

| Table 1.1: Jumper list |                  |  |  |
|------------------------|------------------|--|--|
| Label                  | Function         |  |  |
| CMOS1                  | CMOS clear       |  |  |
| JWDT1                  | Watchdog Reset   |  |  |
| JOBS1                  | HW Monitor Alarm |  |  |

| Table 1.2: Co | onnector | list                                                                                                |
|---------------|----------|----------------------------------------------------------------------------------------------------|
| Label         |          | Function                                                                                            |
| FDD1          |          | FDD connector                                                                                       |
| LPT1          |          | Parallel port, Parallel port x 1, supports SPP/EPP/<br>ECP mode                                     |
| LAN1          |          | GbE LAN1 / Intel 82566DM                                                                            |
| LAN2          |          | GbE LAN2 / Intel 82573V                                                                             |
| VGA1          |          | VGA connector                                                                                       |
| KBMS1         |          | PS/2 keyboard and mouse connector                                                                   |
| KBMS2         |          | External keyboard/mouse connector                                                                   |
| COM1          |          | Serial port: COM1; RS-232 (Box Header)                                                              |
| COM2          |          | Serial port: COM2; RS-232 / 422 / 485<br>(G2 version: 9-pin Box Header; VG version: 9-pin<br>D-Sub) |
| COM3-4        |          | Serial port: COM3; RS-232 (20-pin Box Header)                                                       |
| COM5-6        |          | Serial port: COM4; RS-232 (20-pin Box Header)                                                       |
| JSETCOM2      |          | COM2 RS-232/422/485 mode selection                                                                  |
| JIR1          |          | Infrared connector                                                                                  |
| IFP3          |          | Suspend: Fast flash (ATX/AT)                                                                        |
| (Keyboard     | Power    | System On: ON (ATX/AT)                                                                              |
| Lock and      | LED      | System Off: OFF (AT)                                                                                |
| Power LED)    |          | System Off: Slow flash (ATX)                                                                        |
| JFP2          |          | External speaker / SATA HDD LED connector                                                           |
| JFP1          |          | Power Switch / Reset connector                                                                      |
| JCASE1        |          | Case Open                                                                                           |
| CPUFAN1       |          | CPU FAN connector (4-pin)                                                                           |
| LANLED1       |          | LAN1/2 LED extension connector                                                                      |
| HDAUD1        |          | Connector for HD audio extension module                                                             |
| USB12         |          | USB port 1, 2                                                                                       |
| USB34         |          | USB port 3, 4                                                                                       |
| USB56         |          | USB port 5, 6                                                                                       |
| USB78         |          | USB port 7, 8                                                                                       |
| SATA1         |          | Serial ATA1                                                                                         |
| SATA2         |          | Serial ATA2                                                                                         |
| SATA3         |          | Serial ATA3                                                                                         |

| Table 1.2: Connector list |                                    |  |
|---------------------------|------------------------------------|--|
| Label                     | Function                           |  |
| SATA4                     | Serial ATA4                        |  |
| SATA5                     | Serial ATA5                        |  |
| SATA6                     | Serial ATA7                        |  |
| SP1                       | Buzzer                             |  |
| CPU1                      | CPU Socket                         |  |
| DIMMA1                    | Memory connector channel A         |  |
| DIMMA2                    | Memory connector channel A         |  |
| DIMMB1                    | Memory connector channel B         |  |
| DIMMB2                    | Memory connector channel B         |  |
| GPIO1                     | GPIO pin header (SMD pitch-2.0 mm) |  |

#### 1.5 Board Layout: Jumper and Connector Locations

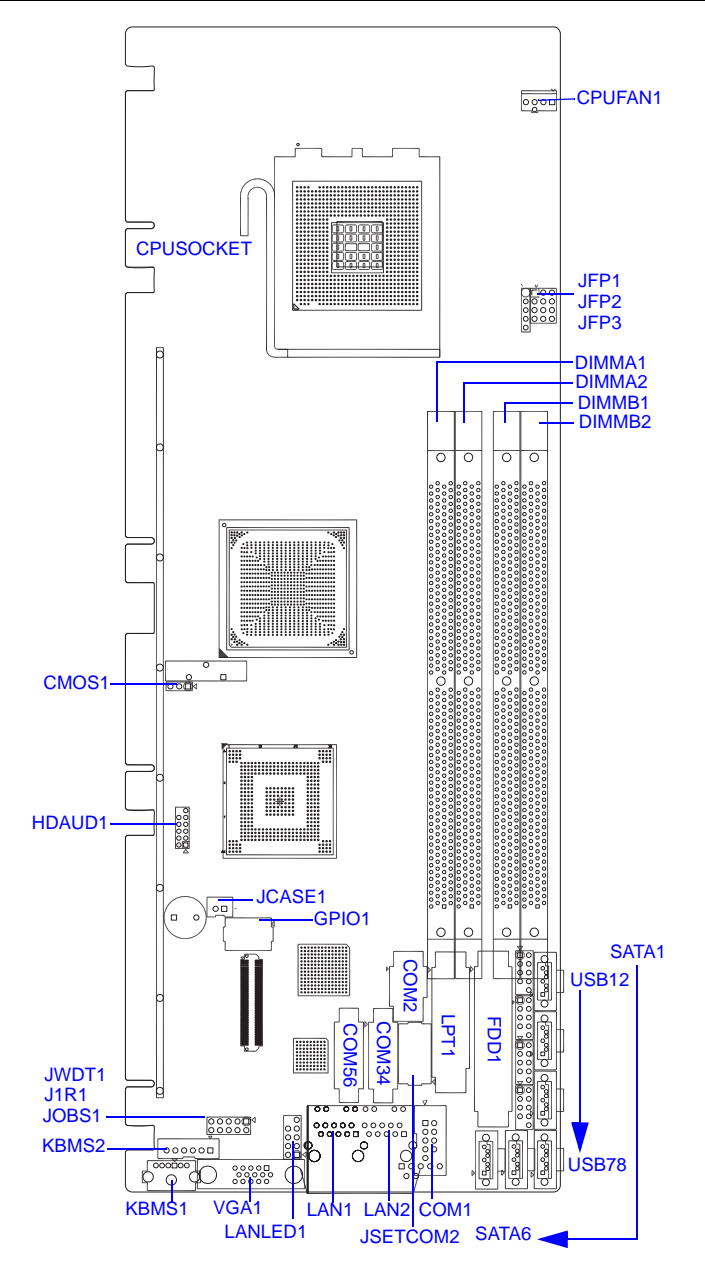

Figure 1.1: Jumper and connector locations

#### 1.6 PCE-5124 Block Diagram

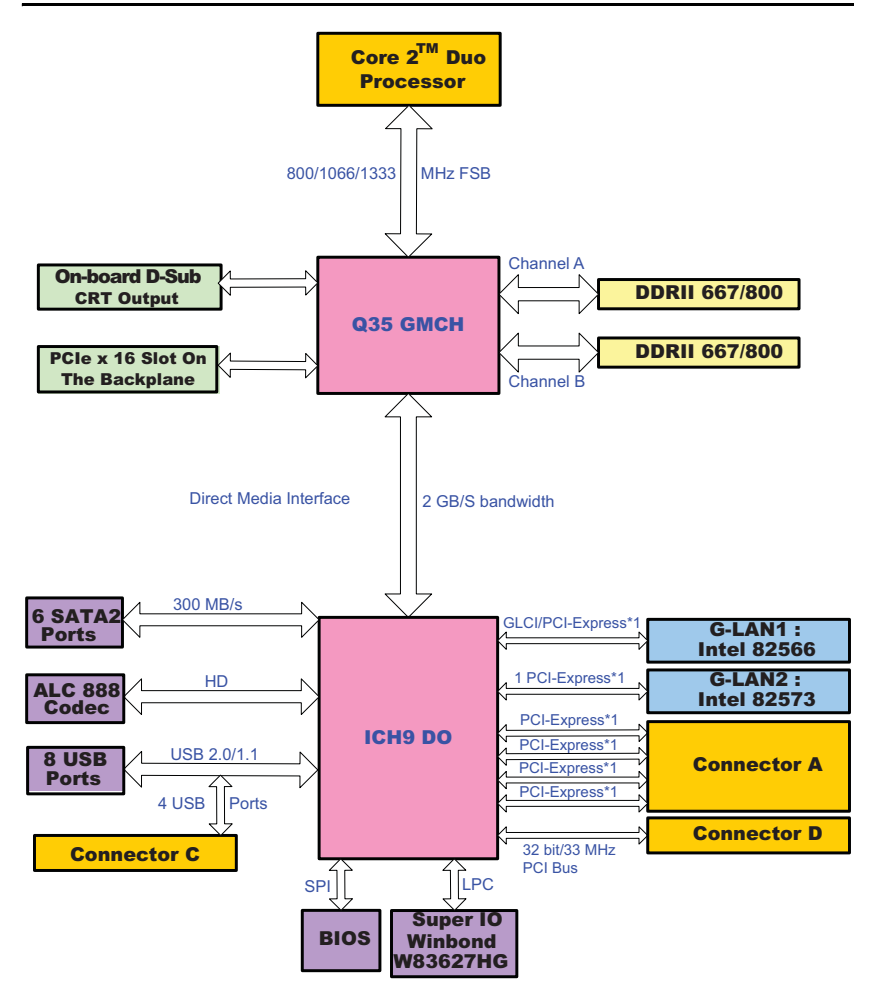

Figure 1.2: PCE-5124 block diagram

## **1.7 Safety Precautions**

- **Warning!** Always completely disconnect the power cord from your chassis whenever you work with the hardware. Do not make connections while the power is on. Sensitive electronic components can be damaged by sudden power surges. Only experienced electronics personnel should open the PC chassis.
- **Caution!** Always ground yourself to remove any static charge before touching the motherboard. Modern electronic devices are very sensitive to static electric charges. As a safety precaution, use a grounding wrist strap at all times. Place all electronic components on a static-dissipative surface or in a static-shielded bag when they are not in the chassis.
- **Caution!** The computer is provided with a battery-powered Real-time Clock. There is a danger of explosion if battery is incorrectly replaced. Replace only with same or equivalent type recommended by the manufacturer. Discard used batteries according to manufacturer's instructions.
- **Caution!** There is a danger of a new battery exploding if it is incorrectly installed. Do not attempt to recharge, force open or heat the battery. Replace the battery only with the same or equivalent type recommended by the manufacturer. Discard used batteries according to the manufacturer's instructions.

## **1.8 Jumper Settings**

This section provides instructions on how to configure your motherboard by setting the jumpers. It also includes the motherboard's default settings and your options for each jumper.

#### 1.8.1 How to set jumpers

You can configure your motherboard to match the needs of your application by setting the jumpers. A jumper is a metal bridge that closes an electrical circuit. It consists of two metal pins and a small metal clip (often protected by a plastic cover) that slides over the pins to connect them. To "close" (or turn ON) a jumper, you connect the pins with the clip. To "open" (or turn OFF) a jumper, you remove the clip. Sometimes a jumper consists of a set of three pins, labeled 1, 2 and 3. In this case you connect either pins 1 and 2, or 2 and 3. A pair of needle-nose pliers may be useful when setting jumpers.

#### 1.8.2 CMOS clear (CMOS1)

The PCE-5124 CPU card contains a jumper that can erase CMOS data and reset the system BIOS information. Normally this jumper should be set with pins 1-2 closed. If you want to reset the CMOS data, set J1 to 2-3 closed for just a few seconds, and then move the jumper back to 1-2 closed. This procedure will reset the CMOS to its default setting.

| Table 1.3: CMOS (CMOS1)               |                                           |
|---------------------------------------|-------------------------------------------|
| Function                              | Jumper Setting                            |
| * Keep CMOS data                      | 1<br>•••••••••••••••••••••••••••••••••••• |
| Clear CMOS data                       | 1 2-3 closed                              |
| · · · · · · · · · · · · · · · · · · · |                                           |

\* default setting

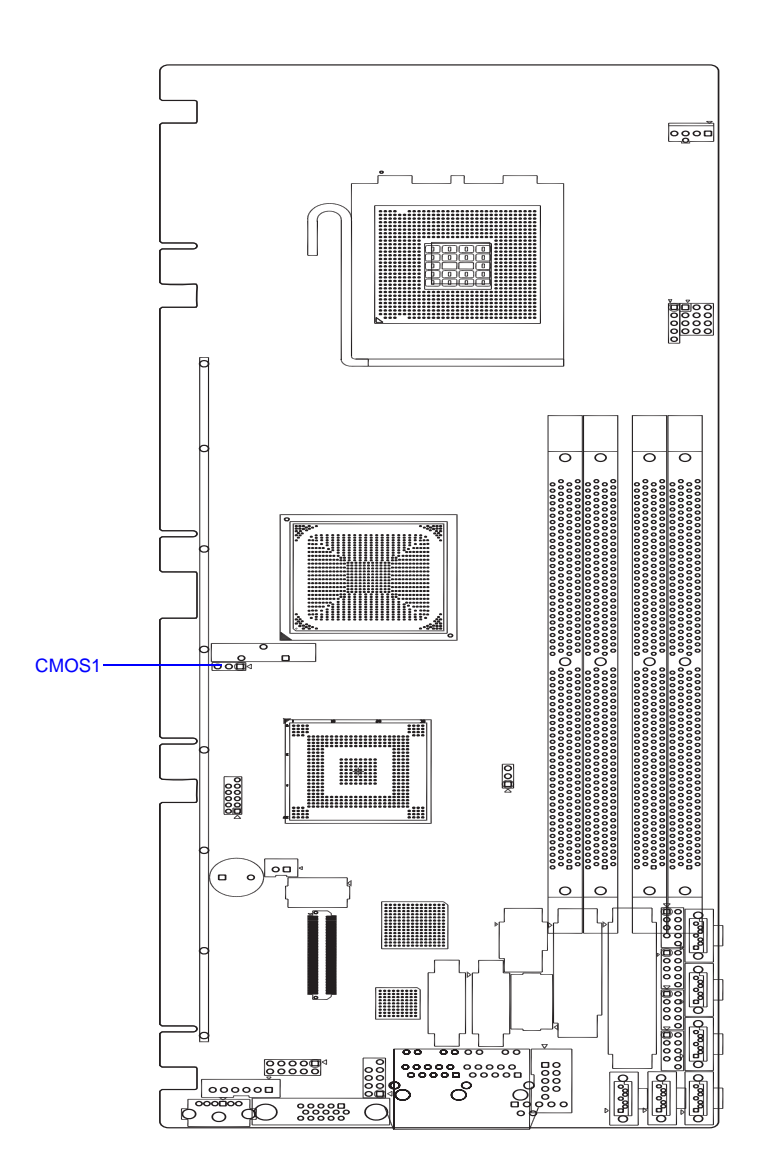

## 1.8.3 Watchdog timer output (JWDT1)

The PCE-5124 contains a watchdog timer that will reset the CPU or send a signal to IRQ11 in the event the CPU stops processing. This feature means the PCE-5124 will recover from a software failure or an EMI problem. The J2 jumper settings control the outcome of what the computer will do in the event the watchdog timer is tripped.

| Table 1.4: Watchdog timer output (JWDT1) |                    |
|------------------------------------------|--------------------|
| Function                                 | Jumper Setting     |
| IRQ11                                    | 1                  |
|                                          | ● ● ○ 1-2 closed   |
| * Reset                                  | 1                  |
|                                          | • • • • 2-3 closed |
| *default setting                         |                    |

Note: The interrupt output of the watchdog timer is a low level signal. It will be held low until the watchdog timer is reset.

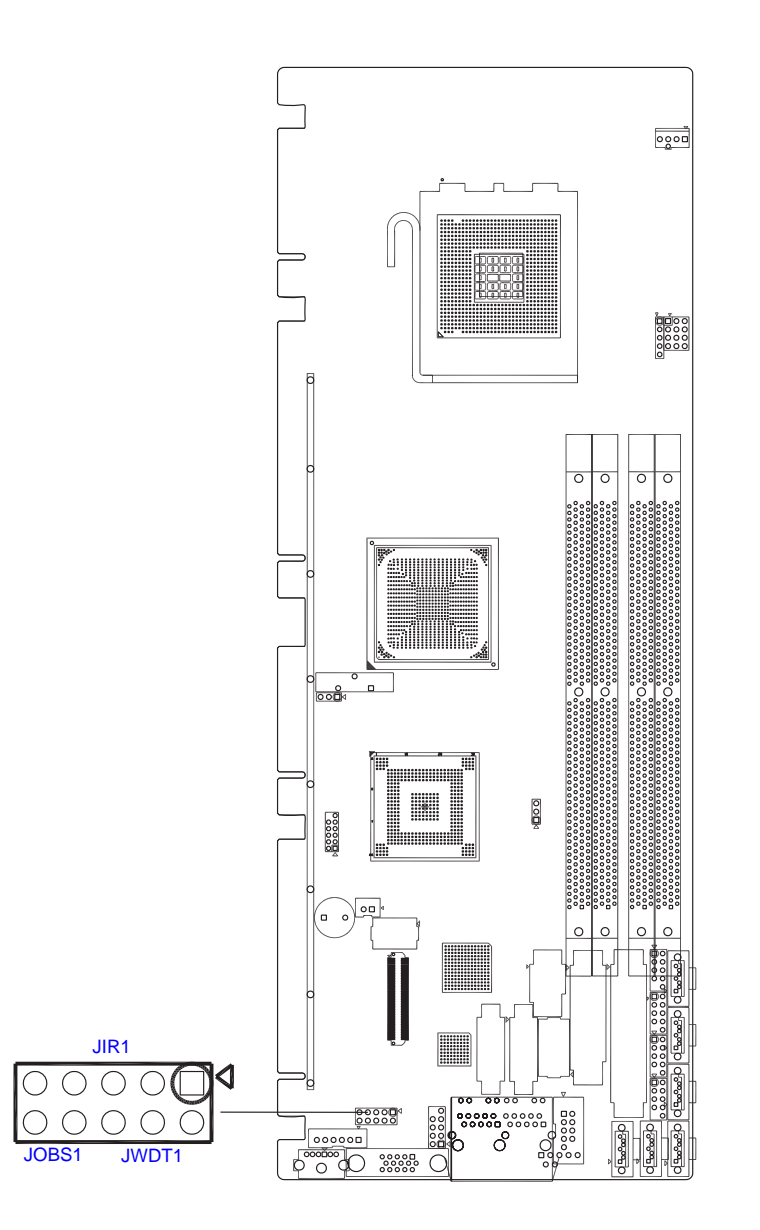

Chapter 1

| Table 1.5: H/W monitor alarm (JOBS1) |                      |  |
|--------------------------------------|----------------------|--|
| Function                             | Jumper Setting       |  |
| AT Mode                              | 1                    |  |
|                                      | OOO 1-2 closed       |  |
| ATX Mode                             | 1                    |  |
|                                      | • • • • • 2-3 closed |  |

(JOBS1) is a 2-pin connector for setting enable/disable alarm while the on-board security event acts.

#### 1.8.4 COM2 RS-232/422/485 mode selector (JESTCOM2)

Users can use JESTCOM2 to select among RS-232/422/485 modes for COM2. The default setting is RS-232.

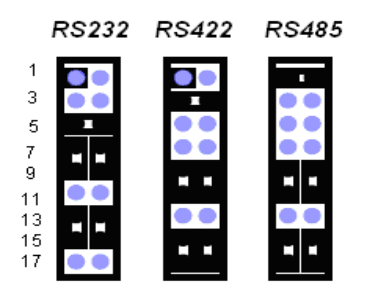

Figure 1.3: COM2 RS-232/422/485 jumper setting

| Table 1.6: COM2 RS-232/422/485 mode selector |                                                     |  |
|----------------------------------------------|-----------------------------------------------------|--|
| Function                                     | Jumper Setting                                      |  |
| RS-232                                       | (5-6) + (7-9) + (8-10) + (13-15) + (14-16) closed   |  |
| RS-422                                       | (3-4) + (9-11) + (10-12) + (15-17) + (16-18) closed |  |
| RS-485                                       | (1-2) + (9-11) + (10-12) + (15-17) + (16-18) closed |  |

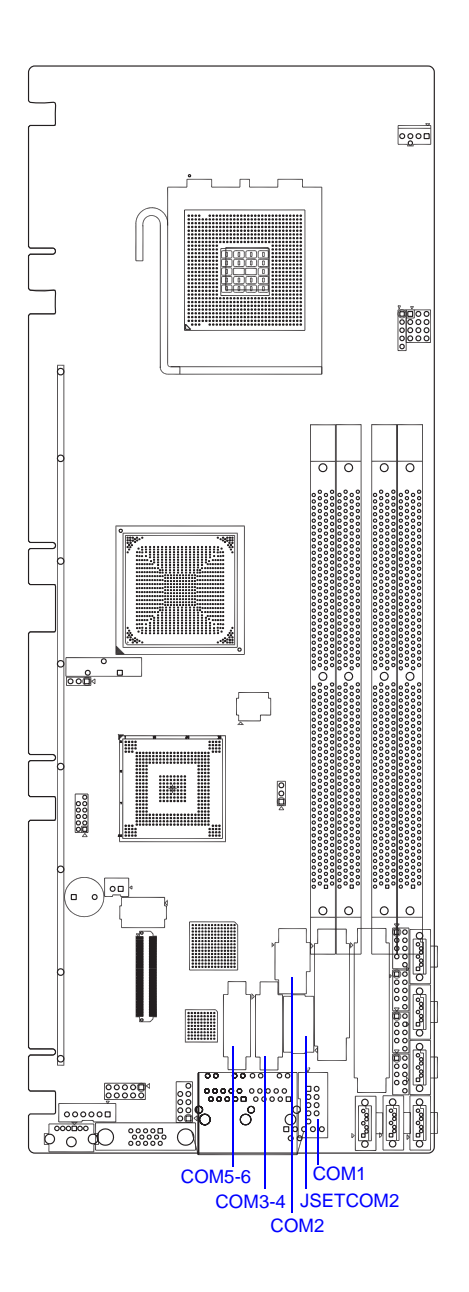

Chapter 1

#### 1.9 System Memory

The PCE-5124 has four sockets for 240-pin dual inline memory modules (DIMMs) in two memory channels.

All these sockets use 1.8 V unbuffered double data rate synchronous DRAMs (DDR SDRAM). They are available in capacities of 256 MB, 512 MB, 1024 MB and 2 GB. The sockets can be filled in any combination with DIMMs of any size, giving a total memory size between 256 MB and 8 GB.

The PCE-5124 can accept DDR2 SDRAM memory chips without parity. Also note that the PCE-5124 accepts DDR2 667/800 MHz SDRAM, and DDR2 SDRAM. The PCE-5124 does NOT support ECC (error checking and correction).

**Note:** Because PCE-5124 supports Intel® Active Management Technology 3.0 (iAMT 3.0) function, some capacity of system memory will be taken for iAMT 3.0 usage. Please see detailed description below.

- If both channels are occupied in the system are of the same size (DIMMA1+DIMMB1 = DIMMA2 + DIMMB2) then Intel AMT takes 32MB.
- If ch0 not equal ch1 (DIMMA1+DIMMB1 ≠ DIMMA2 + DIMMB2) then memory is configured in interleaved+stacked mode and Intel AMT takes only 16MB from CH0.
- If no ch0 memory is used, then Intel AMT would not function, then it does not occupy any memory size.

Beside iAMT 3.0, due to PC architecture limitation, the memory capacity recognized by the BIOS may be different from that is physically installed in the DIMM slots.

#### 1.10 Memory Installation Procedures

To install DIMMs, first make sure the two handles of the DIMM socket are in the "open" position. i.e. the handles lean outward. Slowly slide the DIMM module along the plastic guides on both ends of the socket. Then press the DIMM module right down into the socket, until you hear a click. This is when the two handles have automatically locked the memory module into the correct position of the DIMM socket. To remove the memory module, just push both handles outward, and the memory module will be ejected by the mechanism in the socket.

**Note:** Because PCE-5124 supports Intel Active Management Technology 3.0 (iAMT3.0) which utilizes some memory space of channel 0, it's suggested that the user should not leave channel 0 DIMM slots (DIMMA1 and DIMMA2) empty, or it may cause some system abnormality.

## 1.11 Cache Memory

Those CPUs supported by PCE-5124 have 12 MB, 8MB, 6 MB, 4MB, 3MB, 2MB, 1 MB, 512KB L2 cache memory sizes.

## 1.12 Processor Installation

**Warning!** Without a fan or heat sink, the CPU will overheat and cause damage to both the CPU and the single board computer. To install a CPU, first turn off your system.

The PCE-5124 is designed for Intel® LGA 775 socket CPUs.

Step 1. Pull the bar beside the CPU socket outward and lift it.

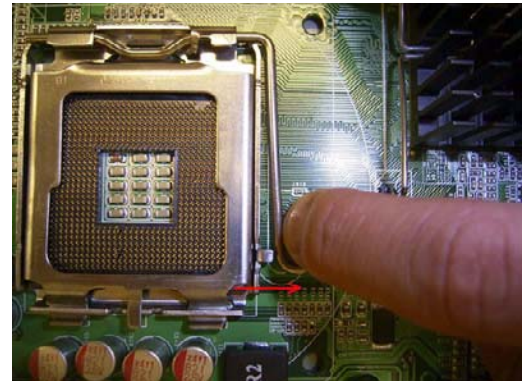

Step 2. Align the triangular marking on the processor with the cut edge of the socket.

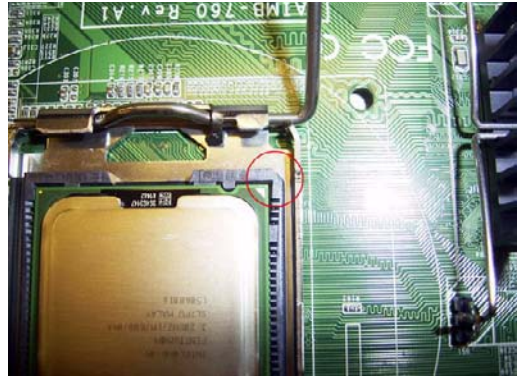

Step 3. Put the back socket cap and press down the bar to fix it.

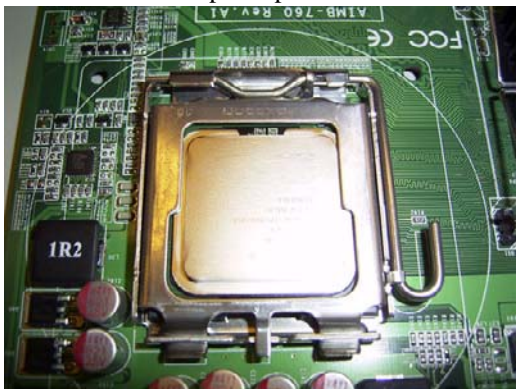

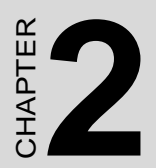

# Connecting Peripherals

# **Chapter 2 Connecting Peripherals**

## 2.1 Introduction

You can access most of the connectors from the top of the board as it is being installed in the chassis. If you have a number of cards installed, you may need to partially remove the card to make all the connections.
# 2.2 Floppy Drive Connector (FDD1)

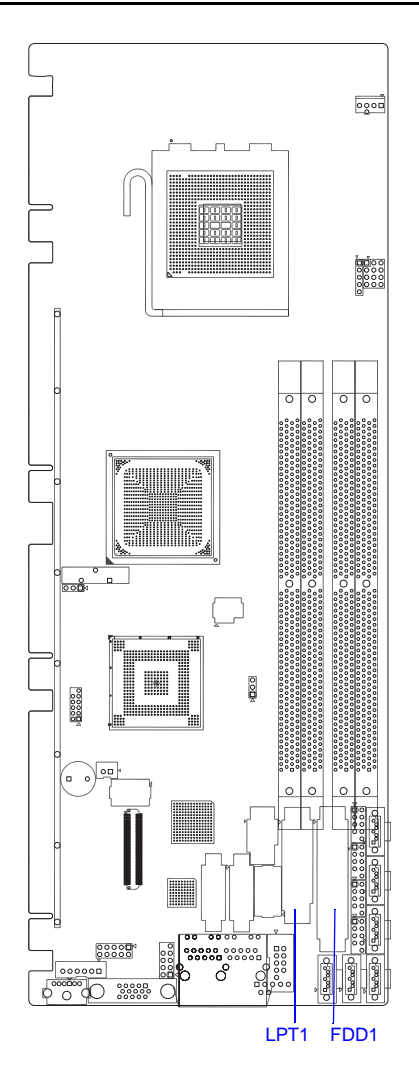

You can attach up to two floppy disk drives to the PCE-5124's onboard controller. You can use 3.5" (720 KB, 1.44 MB) drives.

The motherboard comes with a 34-pin daisy-chain drive connector cable. On one end of the cable is a 34-pin flat-cable connector. On the other end are two sets of 34-pin flat-cable connector (usually used for 3.5" drives). The set on the end (after the twist in the cable) connects to the A: floppy drive. The set in the middle connects to the B: floppy drive.

## 2.3 Parallel Port (LPT1)

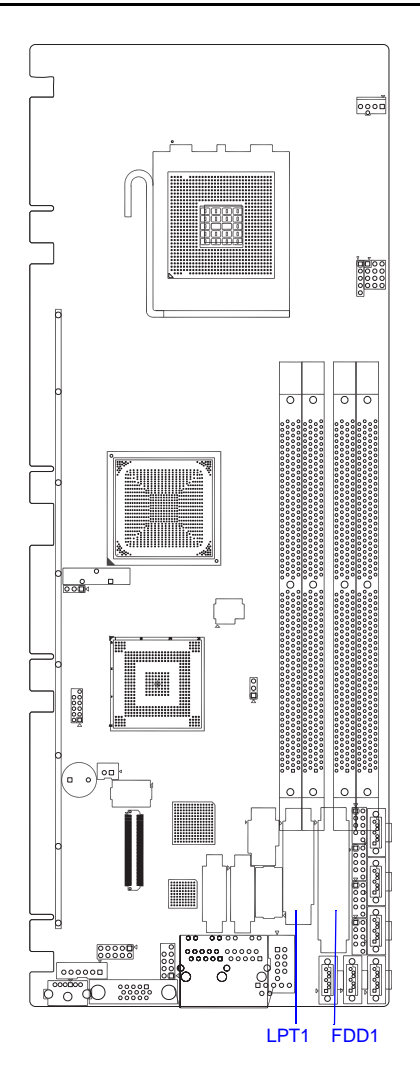

The parallel port is normally used to connect the motherboard to a printer. The PCE-5124 includes an onboard parallel port, accessed through a 26-pin flat-cable connector, LPT1.

# 2.4 USB Ports (USB12, USB34, USB56, USB78)

The PCE-5124 provides up to eight USB (Universal Serial Bus) ports with complete Plug & Play and hot swap support for up to 127 external devices. These USB ports comply with USB Specification Rev. 2.0, support transmission rates up to 480 Mbps and are fuse protected. The USB interface can be disabled in the system BIOS setup.

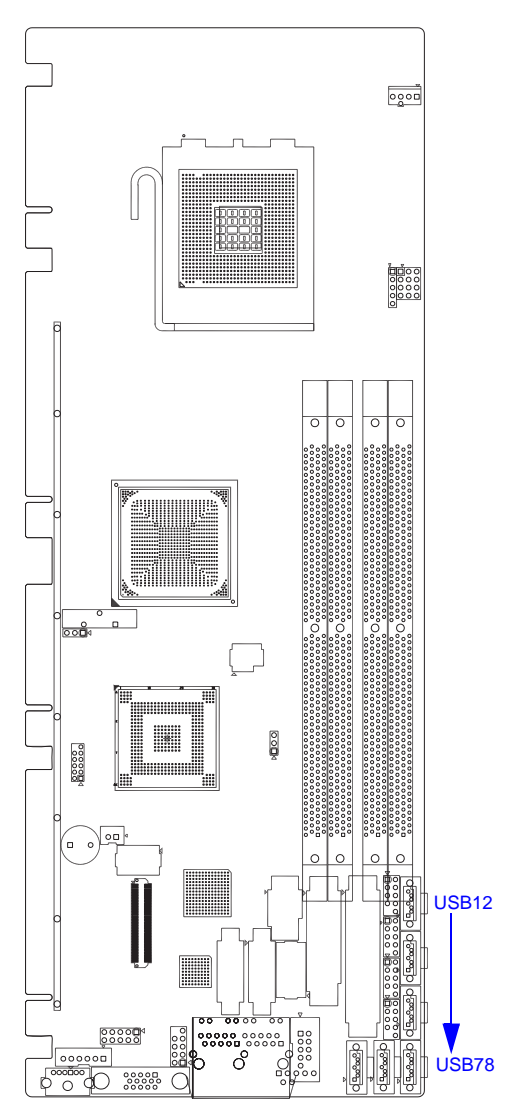

Chapter2

# 2.5 VGA Connector (VGA1)

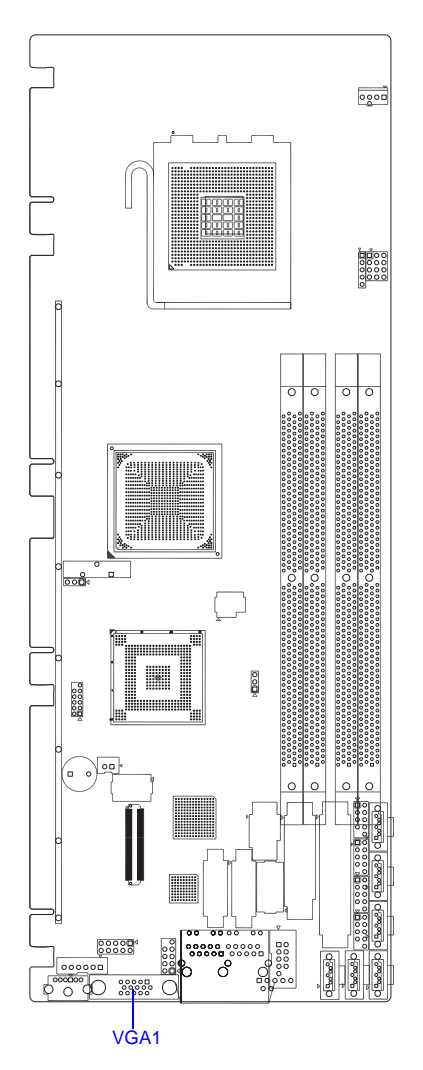

The PCE-5124 includes a VGA interface that can drive conventional CRT displays. VGA1 is a standard 15-pin D-SUB connector commonly used for VGA. Pin assignments for VGA1 are detailed in Appendix B.

# 2.6 Serial Ports (COM1, COM2, COM3-4 & COM5-6)

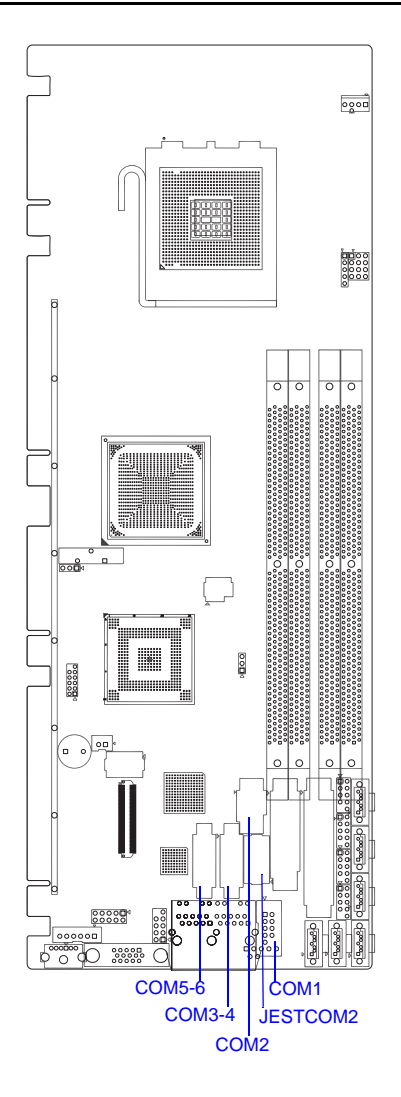

The PCE-5124 offers six serial ports. The user can use JSETCOM2 to select among RS-232/422/485 modes for COM2. These ports can connect to serial devices, such as a mouse or a printer, or to a communications network.

The IRQ and address ranges for both ports are fixed. However, if you want to disable the port or change these parameters later, you can do this in the system BIOS setup.

Different devices implement the RS-232/422/485 standards in different ways. If you are having problems with a serial device, be sure to check the pin assignments for the connector.

**Note** There are two kinds of dual COM cable kits for PCE-5124 COM port pin headers, if you need to use more serial ports, you may purchase them from Advantech.

- 1. 1701092300: 2.54 mm-pitch dual-COM port cable kit for COM 1-2
- 2. 1700008762: 2.00 mm-pitch dual-COM port cable kit for COM 3-4 and COM 5-6

# 2.7 PS/2 Keyboard and Mouse Connector (KBMS1)

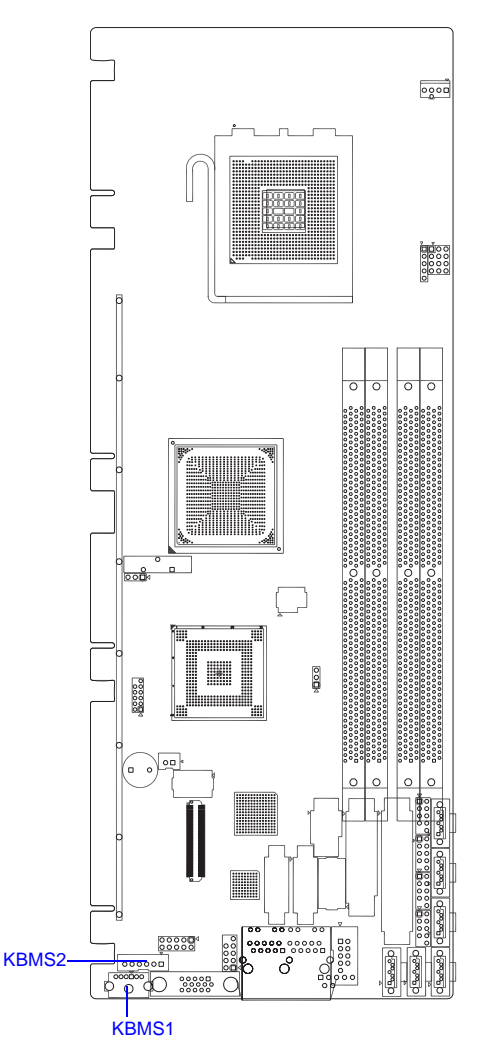

Two on-board 6-pin mini-DIN connectors (KBMS1) provide connection to PS/2 keyboard and mouse by the Y-cable (1700060202) in the package.

The on-board KBMS2 pin header provide connection the the front panel PS/2 keybaord and mouse connector of the chassis.

# 2.8 CPU Fan Connector (CPUFAN1)

This connector supports cooling fans of 500 mA (6 W) or less.

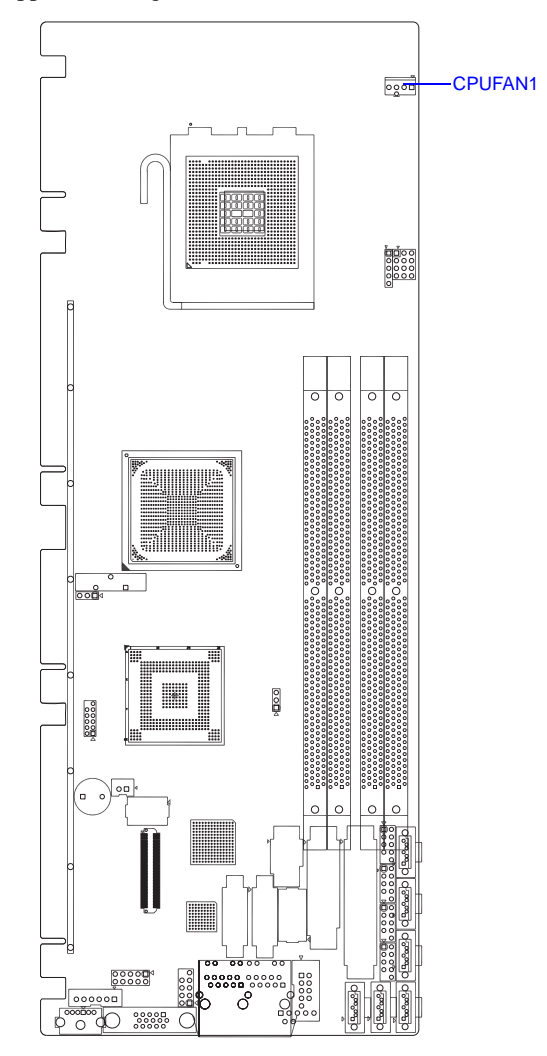

# 2.9 Front Panel Connectors (JFP1, JFP2 & JFP3)

There are several external switches to monitor and control the PCE-5124.

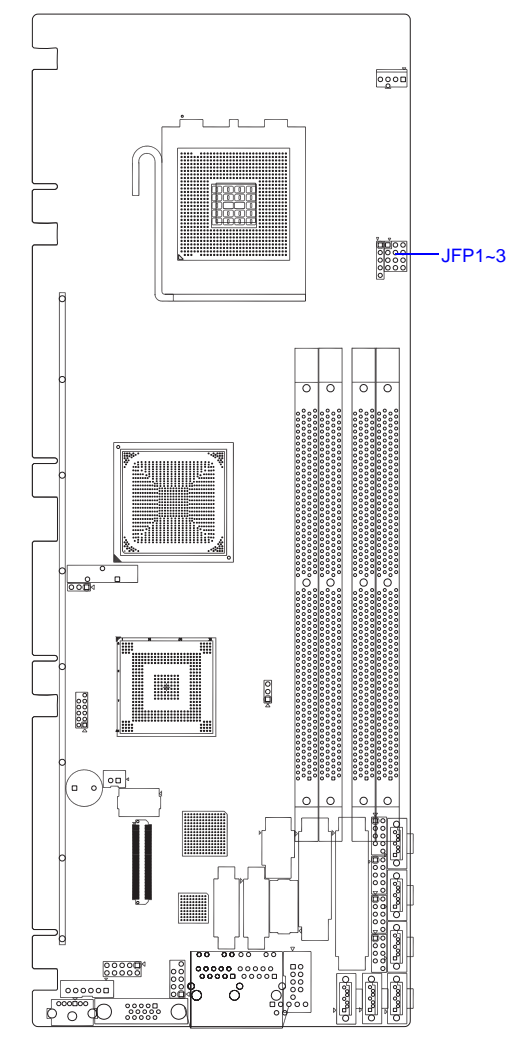

## 2.9.1 Power LED and keyboard lock (JFP3)

JFP3 is a 5-pin connector for the power LED. Refer to Appendix B for detailed information on the pin assignments. If a PS/2 or ATX power supply is used, the system's power LED status will be as indicated below:

| Table 2.1: PS/2 or ATX power supply LED status |                                  |              |  |  |  |
|------------------------------------------------|----------------------------------|--------------|--|--|--|
| Power mode                                     | LED (PS/2 power) LED (ATX power) |              |  |  |  |
| System On                                      | On                               | On           |  |  |  |
| System Suspend                                 | Fast flashes                     | Fast flashes |  |  |  |
| System Off                                     | Off                              | Slow flashes |  |  |  |

## 2.9.2 External speaker (JFP2)

JFP2 is a 4-pin connector for an external speaker. The PCE-5124 provides an onboard buzzer as an alternative to an external speaker. To enable the buzzer, set pins 5 and 7 as closed.

## 2.9.3 Reset connector (JFP1)

Many computer cases offer the convenience of a reset button. Connect the wire from the reset button.

## 2.9.4 HDD LED connector (JFP2)

You can connect an LED to connector JFP2 to indicate when the HDD is active.

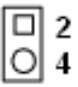

# 2.9.5 ATX soft power switch (JFP1)

If your computer case is equipped with an ATX power supply, you should connect the power on/off button on your computer case to JFP1. This connection enables you to turn your computer on and off.

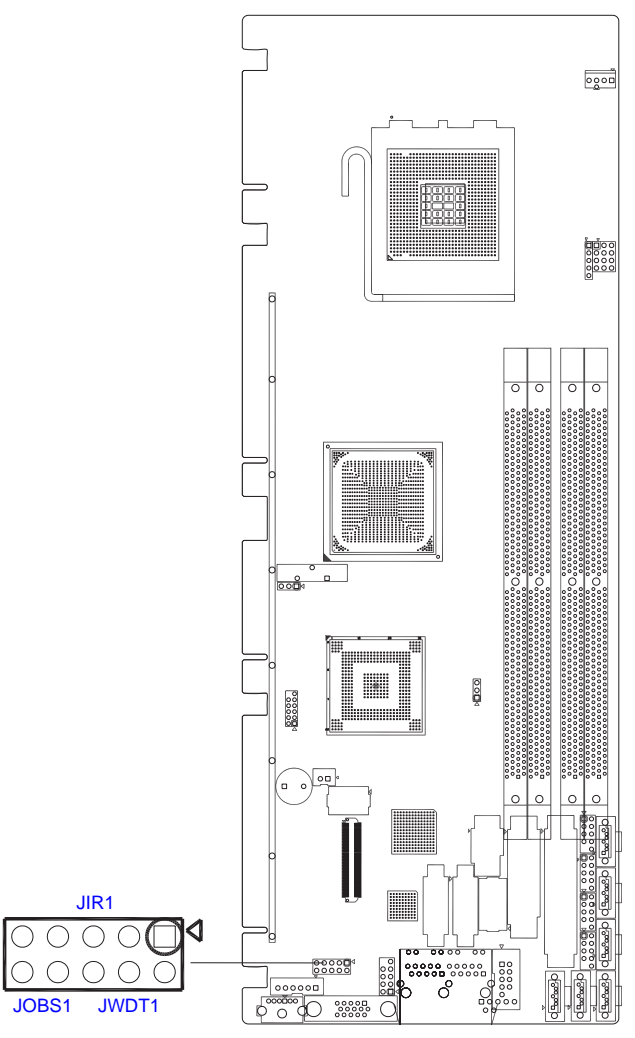

Close: Enable OBS Alarm Open: Disable OBS Alarm

# 2.11 LAN Ports (LAN1 & LAN2)

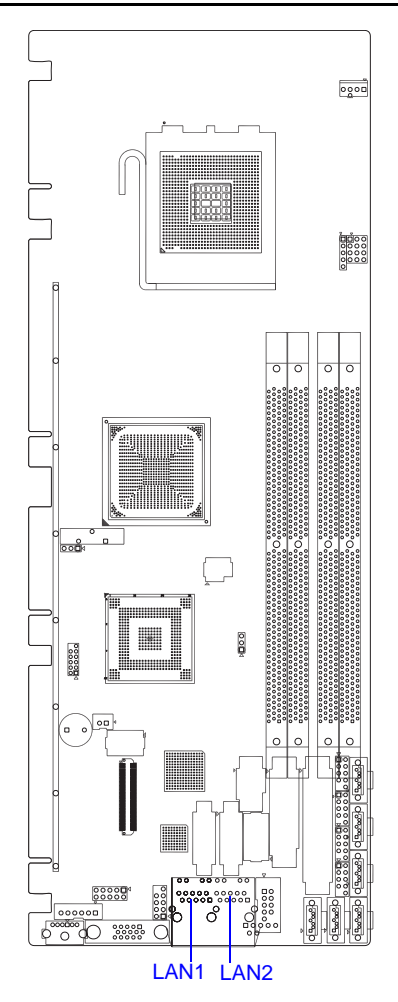

The PCE-5124 is equipped with one or two high-performance 1000 Mbps Ethernet LANs. They are supported by all major network operating systems. The RJ-45 jacks on the rear plate provide convenient connectivity.

| Table 2.2: LAN LED indicator |                  |
|------------------------------|------------------|
| Lan mode                     | Lan Indicator    |
| 1 Gbps Link on               | LED1 Green on    |
| 100 Mbps Link on             | LED1 Orange on   |
| Active                       | LED2 Green flash |
|                              |                  |

#### PCE-5124 User Manual

# 2.12 High Definition Audio Module Interface

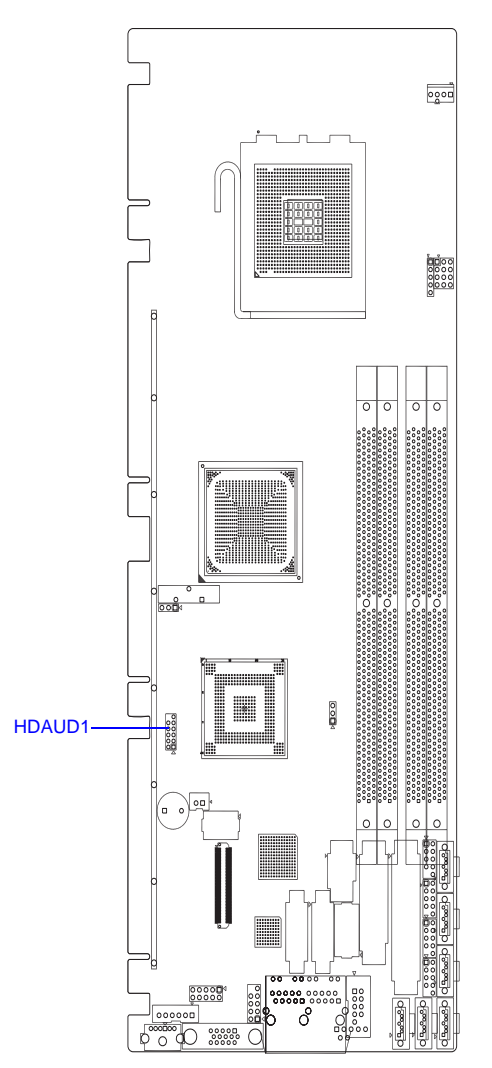

This HDAUD1 pin header is the connection interface to Advantech's 7.1 channel high definition audio module.

Note: Advantech 7.1 channel high definition audio module ordering information. P/N: PCA-AUDIO-HDA1E

# 2.13 GPIO Header (GPIO1)

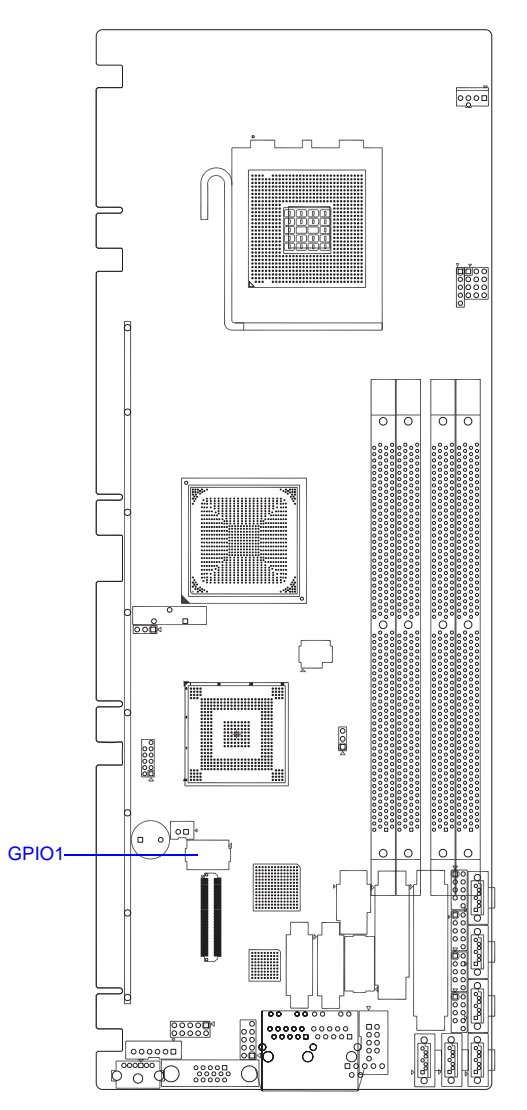

Provides 14-Pins pin header for Digital I/O usage. Refer to Appendix B for detailed information on the pin assignments and programming guide in Appendix C.

# 2.14 Case Open Connector (JCASE1)

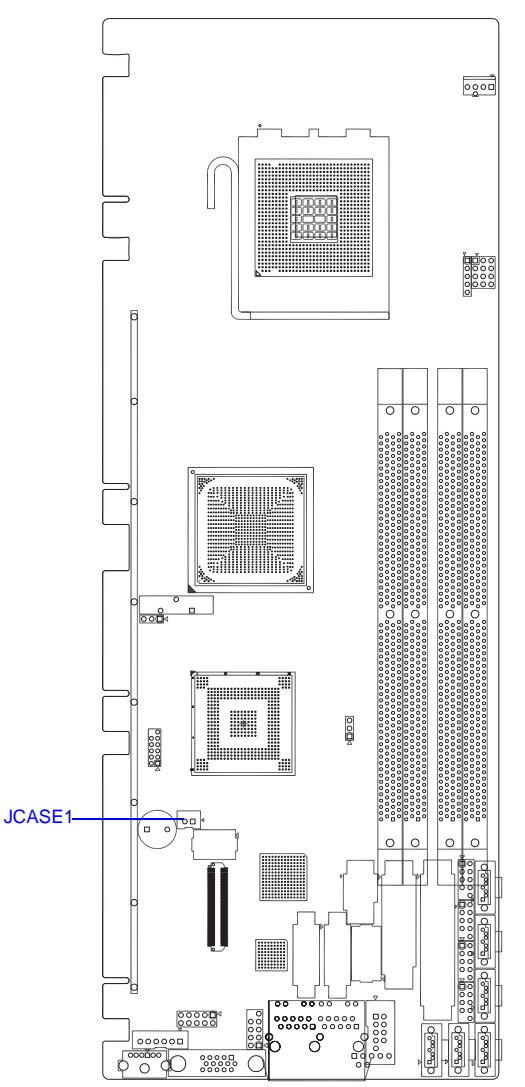

The 2-pin case open connector is for chassis with a case open sensor. While opening the case, the buzzer on motherboard will beep.

# 2.15 Front Panel LAN Indicator Connector (LANLED1)

| Table 2.3: Front Panel LAN Indicator Connector |             |  |  |
|------------------------------------------------|-------------|--|--|
| LAN Mode                                       | Indicator   |  |  |
| G-LAN Link ON                                  | Green ON    |  |  |
| G-LAN Active                                   | Green Flash |  |  |
| G-LAN Link Off                                 | Green OFF   |  |  |

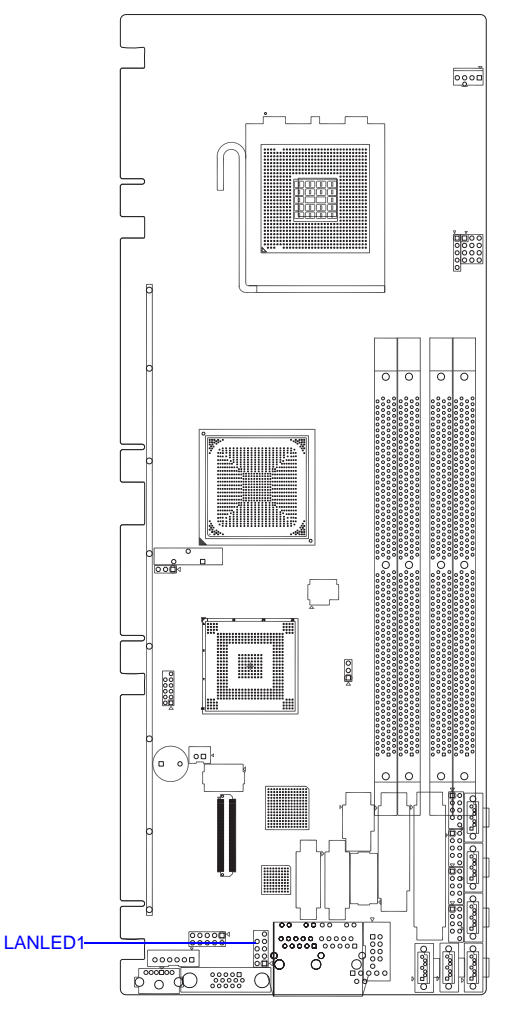

PCE-5124 User Manual

# 2.16 Serial ATA Interface (SATA1~SATA6)

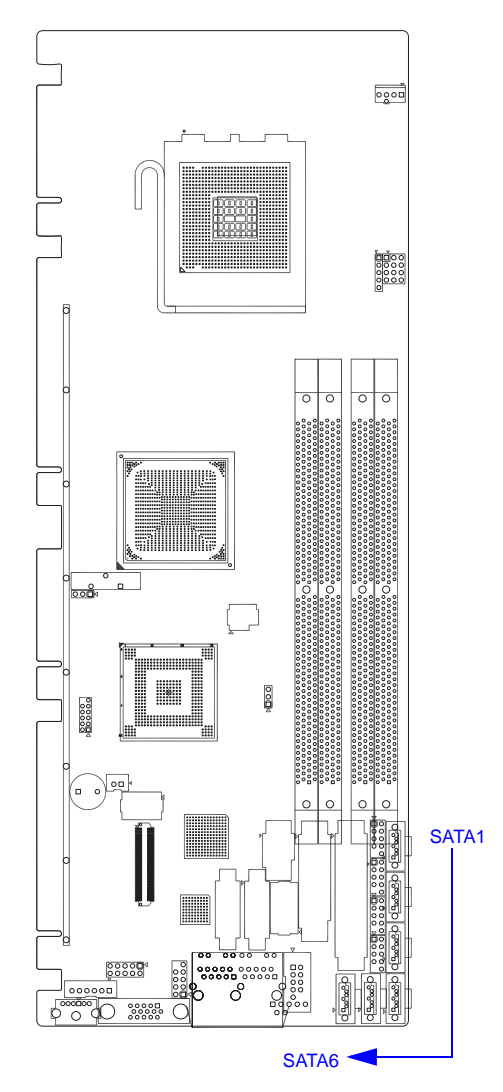

The PCE-5124 features high performance serial ATA interfaces (up to 300 MB/s) those eases cabling to hard drives or CD/DVD drives with thin and long cables.

These six on-board SATA ports can be configured as RAID 0, 1, 10, 5. Please see the detailed BIOS setting instruction of this in Chapter 3.

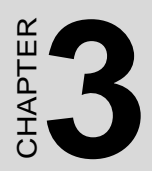

# **AMI BIOS Setup**

# Chapter 3 AMI BIOS Setup

AMIBIOS has been integrated into many motherboards for over a decade. In the past, people often referred to the AMIBIOS setup menu as BIOS, BIOS setup or CMOS setup.

With the AMIBIOS Setup program, you can modify BIOS settings and control the special features of your computer. The Setup program uses a number of menus for making changes and turning the special features on or off. This chapter describes the basic navigation of the PCE-5124 setup screens.

| TainAdvancedPCIPnPBootSecurityChipsetExitSystem Overview                                                                                                    |                                 |                                                  |             | BIOS SE | TUP UTILITY   |     |                            |                                                                              |             |
|----------------------------------------------------------------------------------------------------|---------------------------------|--------------------------------------------------|-------------|---------|---------------|-----|----------------------------|------------------------------------------------------------------------------|-------------|
| System OverviewUse IENTERI, ITABI<br>or ISHIFT-TABI to<br>select a field.AMIBIOS<br>Version :08.00.15<br>Build Date:04/25/08<br>ID :51240113Use [+] or [-] to<br>configure system Time.Processor<br>Intel (R) Xeon (R) CPU<br>Speed :2400MHz<br>Count :1X3220 @ 2.406Hz<br>System Memory<br>Size :999MB* Select Screen<br>time [19:03:42]System Memory<br>Size in 100000000000000000000000000000000000 | Main                            | Advanced                                         | PCIPnP      | Boot    | Security      | Chi | pset                       | Exit                                                                         |             |
| AMIBIOS<br>Version :08.00.15<br>Build Date:04/25/08<br>ID :5124U113Select a field.Processor<br>Intel (R) Xeon (R) CPU<br>Speed :2400MHz<br>Count :1X3220 @ 2.406HzSystem Memory<br>Size :999MB* Select Screen<br>the Select Item<br>*- Change Field<br>Tab Select Field<br>Fi General Help<br>Fi Save and Exit<br>ESC Exit                                                                             | Syste                           | n Overview                                       |             |         |               |     | Use<br>or f                | [ENTER] , [TAB]<br>SHIFT-TABL to                                             |             |
| Processor         Intel (R) Xeon (R) CPU       X3220 @ 2.406Hz         Speed       :2400MHz         Count       :1         System Memory       * Select Screen         Size       :999MB         System Time       [19:03:42]         System Date       [Sat 01/05/2002]         F1       General Help         F10       Save and Exit         ESC       Exit                                          | AMIBIO<br>Versio<br>Build<br>ID | DS<br>on :08.00.15<br>Date:04/25/06<br>:5124V113 | 5<br>3<br>3 |         |               |     | sele<br>Use<br>conf        | ct a field.<br>[+] or [-] to<br>igure system ]                               | [ime.       |
| System Memory<br>Size :999MB<br>System Time [19:03:42]<br>System Date [Sat 01/05/2002]<br>F1 General Help<br>F10 Save and Exit<br>ESC Exit                                                                                                    | Intel<br>Speed<br>Count         | (R) Xeon (R) CI<br>:2400MHz<br>:1                | 90          | X3220   | @ 2.40GHz     |     |                            |                                                                              |             |
| F10 Save and Exit<br>ESC Exit                                                                                                    | Syster<br>Size<br>Syster        | n Memory<br>:999MB<br>n Time<br>n Date           |             | [19:0   | 3:42]         |     | ←<br>1↓<br>+-<br>Tab<br>F1 | Select Screen<br>Select Item<br>Change Field<br>Select Field<br>General Hell | n<br>1<br>1 |
|                                                                                                    | Jystei                          | n vale                                           |             | Lodt    | 011 021 20051 |     | F10<br>ESC                 | Save and Ex<br>Exit                                                          | it          |

Figure 3.1: Setup program initial screen

AMI's BIOS ROM has a built-in Setup program that allows users to modify the basic system configuration. This type of information is stored in battery-backed up CMOS so it retains the Setup information when the power is turned off.

## 3.1 Entering Setup

Turn on the computer and check for the "patch" code. If there is a number assigned to the patch code, it means that the BIOS supports your CPU. If there is no number assigned to the patch code, please contact an Advantech application engineer to obtain an up-to-date patch code file. This will ensure that your CPU's system status is valid. After ensuring that you have a number assigned to the patch code, press <DEL> and you will immediately be allowed to enter Setup.

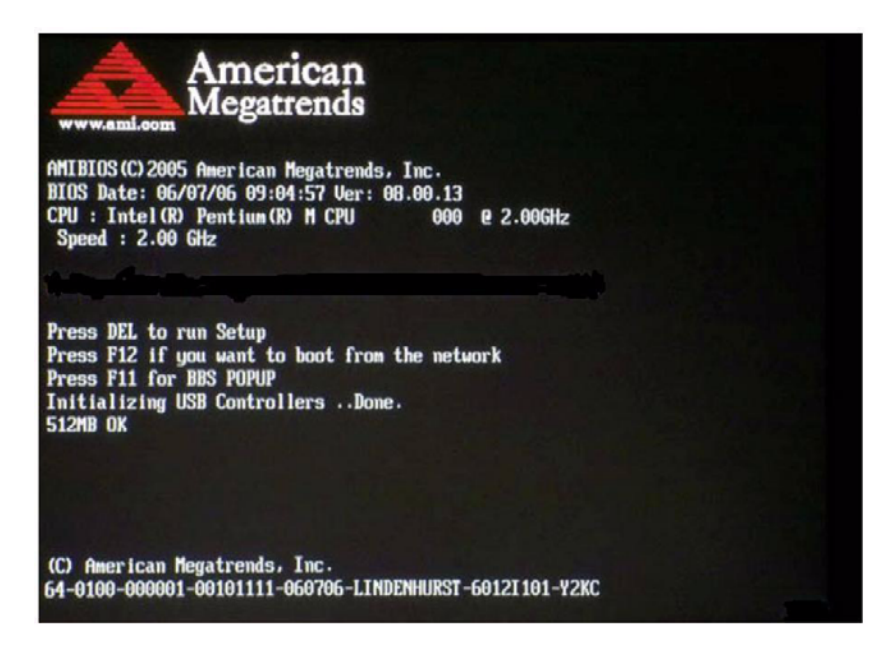

Figure 3.2: Press Del to run Setup

# 3.2 Main Setup

When you first enter the BIOS Setup Utility, you will enter the Main setup screen. You can always return to the Main setup screen by selecting the Main tab. There are two Main Setup options. They are described in this section. The Main BIOS Setup screen is shown below.

|                                           |                                                             |                | BIOS SE       | TUP UTILITY          |       |                                           |                                                                                                    |                        |
|-------------------------------------------|-------------------------------------------------------------|----------------|---------------|----------------------|-------|-------------------------------------------|----------------------------------------------------------------------------------------------------|------------------------|
| Main                                      | Advanced                                                    | PCIPnP         | Boot          | Security             | Chi   | ipset                                     | Exit                                                                                                |                        |
| System<br>AMIBIC<br>Versic<br>Build<br>ID | n Overview<br>DS<br>on :08.00.1<br>Date:04/25/6<br>:5124011 | 15<br>)8<br>13 |               |                      |       | Use f<br>or [S<br>selec<br>Use f<br>confi | ENTER], [TAB]<br>HIFT-TAB] to<br>t a field.<br>(+] or [-] to<br>gure system (                       | l<br>Cime.             |
| Proces<br>Intel<br>Speed<br>Count         | ssor<br>(R) Xeon (R) (<br>:2400MHz<br>:1                    | CPU<br>z       | X3220         | @ 2.40GHz            |       |                                           |                                                                                                    |                        |
| System<br>Size<br>System<br>System        | n Memory<br>:999MB<br>n Time<br>n Date                      |                | [19:0<br>[Sat | 3:421<br>01/05/20021 |       | €<br>↑↓<br>+-<br>Tab<br>F1<br>F10<br>ESC  | Select Screen<br>Select Item<br>Change Field<br>Select Field<br>General Helj<br>Save and Ex<br>Exit | n<br>1<br>1<br>p<br>it |
|                                           | v02.61                                                      | (C) Copuriah   | t 1985-2      | 006, America         | n Meo | ratrend                                   | s, Inc.                                                                                             |                        |

Figure 3.3: Main setup screen

The Main BIOS setup screen has two main frames. The left frame displays all the options that can be configured. Grayed-out options cannot be configured; options in blue can be. The right frame displays the key legend.

Above the key legend is an area reserved for a text message. When an option is selected in the left frame, it is highlighted in white. Often a text message will accompany it.

## 3.2.1 System time / System date

Use this option to change the system time and date. Highlight System Time or System Date using the <Arrow> keys. Enter new values through the keyboard. Press the <Tab> key or the <Arrow> keys to move between fields. The date must be entered in MM/DD/YY format. The time must be entered in HH:MM:SS format.

# 3.3 Advanced BIOS Features Setup

Select the Advanced tab from the PCE-5124 setup screen to enter the Advanced BIOS Setup screen. You can select any of the items in the left frame of the screen, such as CPU Configuration, to go to the sub menu for that item. You can display an Advanced BIOS Setup option by highlighting it using the <Arrow> keys. All Advanced BIOS Setup options are described in this section. The Advanced BIOS Setup screens is shown below. The sub menus are described on the following pages.

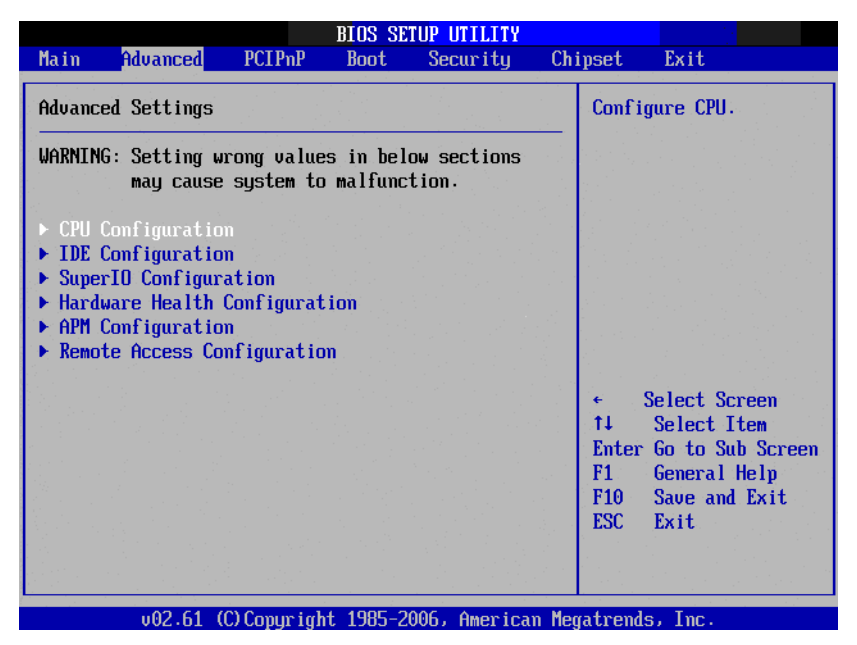

Figure 3.4: Advanced BIOS features setup screen

# 3.3.1 CPU configuration

| Advanced BIOS SETUP UTILITY                                                                                                    |                                                                           |
|----------------------------------------------------------------------------------------------------|---------------------------------------------------------------------------|
| Configure advanced CPU settings<br>Module Version:3F.08                                                                                                    | This should be enabled<br>in order to enable or<br>disable the "Fishenced |
| Manufacturer:Intel<br>Intel(R) Xeon(R) CPU X3220 @ 2.40GHz<br>Frequency :2.40GHz<br>FSB Speed :1066MHz<br>Cache L1 :128 KB<br>Cache L2 :8192 KB<br>Ratio Status:Unlocked (Min:06, Max:09)<br>Ratio Actual Value:9 | Halt State".                                                              |
| C1E Summert [Enabled]                                                                                                    | <ul> <li>Select Screen</li> </ul>                                         |
| Hardware Prefetcher [Enabled]                                                                                                    | ↑↓ Select Item                                                            |
| Adjacent Cache Line Prefetch [Enabled]                                                                                                    | +- Change Option                                                          |
| Max CPUID Value Limit [Disabled]                                                                                                    | F1 General Help                                                           |
| Intel(R) Virtualization Tech [Enabled]                                                                                                    | F10 Save and Exit                                                         |
| Execute-Disable Bit Capability [Enabled]                                                                                                    | ESC Exit                                                                  |
| Core Multi-Processing [Enabled]                                                                                                    |                                                                           |
| PECI LEnabledi                                                                                                    |                                                                           |

Figure 3.5: CPU configuration setting

#### **C1E Support**

Intel® CPU Enhanced Halt (C1E) function, a function to save CPU power consumption in system halt state. When enabled, the CPU speed and voltage will be reduced during system halt state to save power consumption. You may choose to enable or disable it.

#### **Hardware Prefetcher**

Hardware Prefetcher is a technique that fetches instructions and/or data from memory into the CPU cache memory well before the CPU needs it, so that it can improve the load-to-use latency. You may choose to enable or disable it.

#### **Adjacent Cache Line Prefetch**

The Adjacent Cache-Line Prefetch mechanism, like automatic hardware prefetch, operates without programmer intervention. When enabled through the BIOS, two 64-byte cache lines are fetched into a 128-byte sector, regardless of whether the additional cache line has been requested or not. You may choose to enable or disable it.

#### Max CPUID Value Limit

This is disabled for Windows XP.

#### Intel(R) Virtualization Technology

This feature is used to enable or disable the Intel Virtualization Technology (IVT) extension. It allows multiple operating systems to run simultaneously on the same system. It does this by creating virtual machines, each running its own x86 operating system.

#### **Execute Disable Bit**

This item specifies the Execute Disable Bit Feature. The settings are Enabled and Disabled. The Optimal and Fail-Safe default setting is Enabled. If Disabled is selected, the BIOS forces the XD feature flag to always return to 0.

#### **Core Multi-Processing**

When this option disabled, BIOS disables one execution core.

#### PECI

You may choose to disable or enable the Platform Environment Control Interface function.

## 3.3.2 IDE configuration

|                                                                                                    | BIOS SETUP UTILITY                                                                                                |                                                                                                    |
|----------------------------------------------------------------------------------------------------|----------------------------------------------------------------------------------------------------|----------------------------------------------------------------------------------------------------|
| Advanced                                                                                                    |                                                                                                    |                                                                                                    |
| IDE Configuration                                                                                                    |                                                                                                    | Options                                                                                                    |
| Mirrored IDER Configuration<br>SATA Controller 1<br>SATA Controller 1 as<br>SATA Controller 2                                                                                                    | [Enabled]<br>[Enhanced]<br>[IDE]<br>[Enhanced]                                                                    | Disabled<br>Enhanced                                                                                                    |
| <ul> <li>Primary IDE Master</li> <li>Primary IDE Slave</li> <li>Secondary IDE Master</li> <li>Secondary IDE Slave</li> <li>Third IDE Master</li> <li>Fourth IDE Master</li> <li>AHCI Configuration</li> </ul> | : [Not Detected]<br>: [Not Detected]<br>: [Hard Disk]<br>: [Not Detected]<br>: [Not Detected]<br>: [Not Detected] | <ul> <li>← Select Screen</li> <li>14 Select Item</li> <li>← Change Option</li> <li>F1 General Help</li> <li>F10 Save and Exit</li> <li>ESC Exit</li> </ul> |
| uA2.61 (C) Comuniabt                                                                                                    | 1985-2006. American Me                                                                                            | watrends. Inc.                                                                                                    |

Figure 3.6: IDE configuration

#### **AHCI Configuration**

AHCI is a new interface specification that allows the SATA controller driver to support advanced features. While entering setup, BIOS auto detects the presence of AHCI devices. This displays the status of auto detection of AHCI devices.

|                                                                                                    | BIOS SETUP UTILITY                                     |                                                                                      |
|----------------------------------------------------------------------------------------------------|--------------------------------------------------------|--------------------------------------------------------------------------------------|
| Advanced                                                                                                    |                                                        |                                                                                      |
| Configure Win627 Super IO (                                                                                  | Chipset                                                | Allows BIOS to Enable                                                                |
| OnBoard Floppy Controller<br>Floppy A<br>Floppy B<br>Floppy Drive Swap                                       | [Enabled]<br>[1.44 MB 3½"]<br>[Disabled]<br>[Disabled] | Controller.                                                                          |
| Serial Port1 Address<br>Serial Port2 Address<br>Serial Port2 Mode                                            | [3F8/IRQ4]<br>[2F8/IRQ3]<br>[Norma 1]                  |                                                                                      |
| Parallel Port Address<br>Parallel Port Mode<br>Parallel Port IRQ                                             | [378]<br>[Normal]<br>[IRQ7]                            | <ul> <li>← Select Screen</li> <li>↑↓ Select Item</li> <li>← Change Option</li> </ul> |
| Serial Port3 Address<br>Serial Port3 IRQ<br>Serial Port4 Address<br>Serial Port4 IRQ<br>Serial Port5 Address | [4F8]<br>[11]<br>[4E8]<br>[10]<br>[4F0]                | F1 General Help<br>F10 Save and Exit<br>ESC Exit                                     |
| v02.61 (C)Copyrig                                                                                            | ght 1985-2006, American                                | Megatrends, Inc.                                                                     |

Figure 3.7: Super I/O configuration

## **OnBoard Floppy Controller**

This option allows the BIOS to Enable or Disable the floppy controller.

## Floppy A

Select the type of floppy drive connected to the system. We suggest you disable the floppy while installing Windows Vista without a floppy drive.

## Floppy B

Select the type of floppy drive connected to the system.

#### Serial Port1 Address

This option configures serial port 1 base addresses.

#### Serial Port2 Address

This option configures serial port 2 base addresses.

#### Serial port2 Mode

This option configures serial port 2 mode.

#### Serial Port 3/4/5/6 Address

This option configures serial port 3/4 base addresses.

#### Serial Port 3/4/5/6 IRQ

This option configures serial port 3/4 base IRQ.

#### **Parallel Port Address**

This configures parallel port base addresses. The following options are also available:

- Parallel Port Mode
- Parallel Port IRQ

## 3.3.4 Hardware health function

| Advanced                                                      | BIUS SEIUP UTILITY                                        |                                                                                                    |
|---------------------------------------------------------------|-----------------------------------------------------------|----------------------------------------------------------------------------------------------------|
| Hardware Health Configur                                      | ation                                                     | Enables Hardware                                                                                                    |
| H/W Health Function [Enabled]<br>Chassis Intrusion [Disabled] |                                                           | Device.                                                                                                    |
| Hardware Health Event Mo                                      | nitoring                                                  |                                                                                                    |
| System Temperature<br>CPU Temperature                         | :34°C/93°F<br>:36°C/96°F                                  |                                                                                                    |
| Fan1 Speed                                                    | :1339 RPM                                                 |                                                                                                    |
| VcoreA<br>+3.3Vin<br>+5Vin<br>+12Vin<br>VBAT                  | :1.177 V<br>:3.403 V<br>:5.107 V<br>:11.916 V<br>:3.322 V | <ul> <li>← Select Screen</li> <li>↑↓ Select Item</li> <li>+- Change Option</li> <li>F1 General Help</li> <li>F10 Save and Exit</li> <li>ESC Exit</li> </ul> |
| CPU Warning Temperature                                       | [Disabled]                                                |                                                                                                    |
| v02.61 (C) Copy                                               | right 1985-2006, America                                  | an Megatrends, Inc.                                                                                                    |

Figure 3.8: Hardware health configuration.

#### Hardware health function

Enable/Disable the onboard hardware monitor controller. If this option is enabled, the BIOS and OBS utility can get the system board's health information from hardware monitor controller.

#### **Chassis Intrusion**

Enable/Disable the Chassis Intrusion monitoring function. When the case is opened, the buzzer beeps.

#### Hardware health event monitoring

When the Hardware Health Function is enabled, the BIOS will display hardware health information.

#### **CPU** warning temperature

Use this to set the CPU warning temperature threshold. When the system reaches the warning temperature, the buzzer will beep.

## 3.3.5 APM configuration

| and the second second second second second second second second second second second second second second second |                                               |                                                                                                    |
|----------------------------------------------------------------------------------------------------|-----------------------------------------------|----------------------------------------------------------------------------------------------------|
| APM Configuration                                                                                                |                                               | Enable or disable                                                                                                    |
| Power Management/APM<br>Power Button Mode                                                                        | [Enabled]<br>[On/Off]                         |                                                                                                    |
| Video Power Down Mode<br>Hard Disk Power Down Mode<br>Suspend Time Out<br>Throttle Slow Clock Ratio              | [Suspend]<br>[Suspend]<br>[Disabled]<br>[50%] |                                                                                                    |
| Keyboard & PS/2 Mouse                                                                                            | [MONITOR]                                     |                                                                                                    |
| Resume On Ring<br>Resume On RTC Alarm                                                                            | (Disabled)<br>(Disabled)                      | <ul> <li>← Select Screen</li> <li>↑↓ Select Item</li> <li>← Change Option</li> <li>F1 General Help</li> <li>F10 Save and Exit</li> <li>ESC Exit</li> </ul> |

Figure 3.9: APM configuration

#### **Power Management/APM**

Enable or disable APM.

#### Video Power Down Mode

Set the Video Power Down mode to the Suspend or Standby mode.

#### Hard Disk Power Down Mode

Set Power Down Hard Disk mode to Suspend or Standby mode.

#### **Suspend Time Out**

Enter Suspend after the specified time.

#### **Throttle Slow Clock Ratio**

Select the duty cycle in throttle mode.

#### Keyboard & PS/2 Mouse

When you set this to Monitor, you can monitor the PS/2 keyboard and mouse ports.

#### **Power Button Mode**

PCE-5124 User Manual

Power on, off or enter suspend mode when the power button is pressed. The following options are also available.

- Resume On Ring: Disable/Enable RI wake event.
- Resume On LAN: Disable/Enable LAN PME wake event.
- Resume On RTC Alarm: Disable/Enable RTC wake event.

| BIOS SETUP UTILITY                                                                                                    |                                                                                                    |
|----------------------------------------------------------------------------------------------------|----------------------------------------------------------------------------------------------------|
| Advanced                                                                                                    |                                                                                                    |
| an an an teach ann an 1970 an teach ann an teach ann an teach ann an teach ann an teach ann an teach ann an tea<br>Ta tha fine ann an teach ann an teach ann an teach ann an teach ann an teach ann an teach ann an teach ann an te |                                                                                                    |
| Configure Remote Access type and parameters                                                                                                    | Select Remote Access                                                                                                    |
| Remote Access [Disabled]                                                                                                    | type.                                                                                                    |
|                                                                                                    | <ul> <li>← Select Screen</li> <li>↑↓ Select Item</li> <li>← Change Option</li> <li>F1 General Help</li> <li>F10 Save and Exit</li> <li>ESC Exit</li> </ul> |
|                                                                                                    | ESC Exit                                                                                                    |

Figure 3.10: Configure remote access type and parameters

#### **Remote Access**

You can disable or enable the BIOS remote access feature here. This function is used to redirect the console from the serial port. The Optimal and Fail-Safe default setting is Disabled.

# 3.4 PCI/PNP Setup

Select the PCI/PnP tab from the PCE-5124 setup screen to enter the Plug and Play BIOS Setup screen. You can display a Plug and Play BIOS Setup option by highlighting it using the <Arrow> keys. All Plug and Play BIOS Setup options are described in this section. The Plug and Play BIOS Setup screen is shown below.

| BIOS SETUP UTILITY                                     |                                                 |                                          |              |       |               |  |  |
|--------------------------------------------------------|-------------------------------------------------|------------------------------------------|--------------|-------|---------------|--|--|
| Main Advanced PCIPnP                                   | Boot                                            | Security                                 | Chi          | ipset | Exit          |  |  |
|                                                        | <u>an an an an an an an an an an an an an a</u> |                                          | 1.1          |       |               |  |  |
| Advanced PC1/PnP Settings                              |                                                 |                                          |              | Clear | NVKAM during  |  |  |
| WARNING: Setting wrong values in below sections        |                                                 |                                          |              | Syste | m DUUL.       |  |  |
| may cause system to malfunction.                       |                                                 |                                          |              |       |               |  |  |
|                                                        |                                                 |                                          |              |       |               |  |  |
| Clear NVRAM                                            | [No]                                            |                                          |              |       |               |  |  |
| Plug & Play O/S                                        | [No]                                            |                                          |              |       |               |  |  |
| PCI Latency Timer                                      | [64]                                            | [64]                                     |              |       |               |  |  |
| Allocate IRQ to PCI VGA                                | [Yes]                                           |                                          |              |       |               |  |  |
| Palette Snooping                                       | [Disa                                           | bledl                                    |              |       |               |  |  |
| PCI IDE BusMaster                                      | EEnab                                           | ledl                                     |              |       |               |  |  |
| OffBoard PCI/ISA IDE Card                              | [Auto                                           | ] (1997) - 1997)<br>1997 - 1997) - 1997) | 1.           |       |               |  |  |
|                                                        |                                                 |                                          |              | ÷ .   | Select Screen |  |  |
| IRQ3                                                   | [Ava i                                          | lablel                                   |              | _t↓   | Select Item   |  |  |
| IRQ4                                                   | [Ava i                                          | lablel                                   |              | +-    | Change Option |  |  |
| IRQ5                                                   | [Ava i                                          | lablel                                   |              | F1    | General Help  |  |  |
| IRQ7                                                   | [Ava i                                          | lablel                                   |              | F10   | Save and Exit |  |  |
| IRQ9                                                   | [Ava i                                          | lablel                                   |              | ESC   | Exit          |  |  |
| IRQ10                                                  | [Ava i                                          | lablel                                   |              |       |               |  |  |
| 1KU11                                                  | [Ava i                                          | lablel                                   | 1 1 <b>1</b> |       |               |  |  |
| un2 61 (C) Comuniant 1985-2006 American Megatronde Inc |                                                 |                                          |              |       |               |  |  |

Figure 3.11: PCI/PNP setup

## 3.4.1 Clear NVRAM

Set this value to force the BIOS to clear the Non-Volatile Random Access Memory (NVRAM). The Optimal and Fail-Safe default setting is No.

## 3.4.2 Plug and play O/S

Set this value to allow the system to modify the settings for Plug and Play operating system support. The Optimal and Fail-Safe default setting is No.

## 3.4.3 PCI latency timer

Use this to adjust the PCI Latency Timer. This option sets the latency of all PCI devices on the PCI bus. The Optimal and Fail-Safe default setting is 64.

## 3.4.4 Allocate IRQ to PCI VGA

Set this value to allow or stop the system from giving the VGA adapter card an interrupt address. The Optimal and Fail-Safe default setting is Yes.

## 3.4.5 Palette snooping

Set this value to allow the system to modify the Palette Snooping settings. The Optimal and Fail-Safe default setting is Disabled.

## 3.4.6 PCI IDE BusMaster

Set this value to allow or prevent the use of PCI IDE Busmastering. The Optimal and Fail-Safe default setting is Disabled.

## 3.4.7 Off board PCI/ISA IDE card

Set this value to allow an add-on PCI/ISA IDE card to be selected. The Optimal and Fail-Safe default setting is Auto.

## 3.4.8 IRQ

## IRQ[3,4,5,7,9,10,11,14,15]:

- Available: Specified IRQ is available to be used by PCI/PnP devices.
- Reserved: Specified IRQ is reserved for use by Legacy ISA devices.

#### DMA Channel [0,1,3,5,6,7]:

- Available: Specified DMA is available to be used by PCI/PnP devices.
- Reserved: Specified DMA is reserved for use by legacy ISA devices.
- **Reserved Memory Size**: Size of memory block to reserve for legacy ISA devices.

# 3.5 Boot Setup Utility

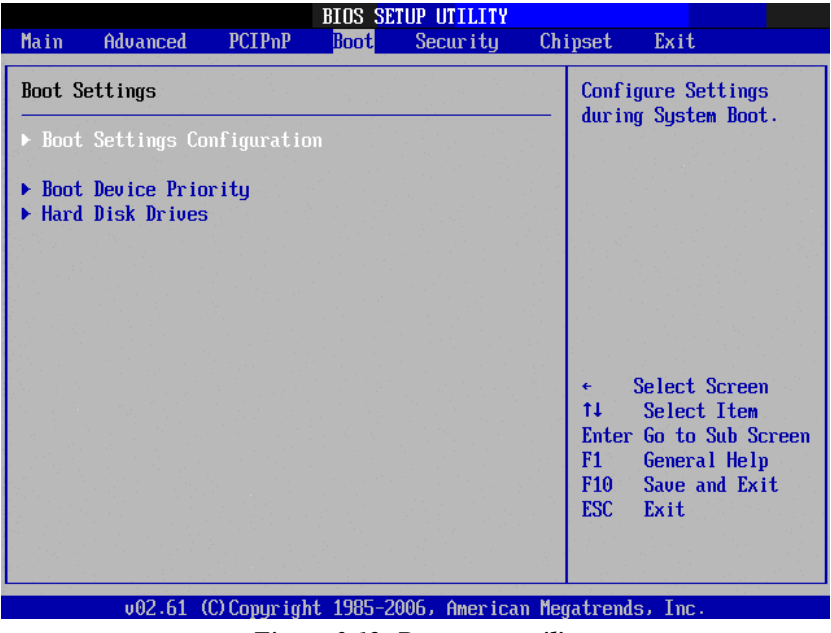

Figure 3.12: Boot setup utility

|                                                                                                    | BIOS SETUP UTILITY<br>Boot                             |                                                                                                    |  |
|----------------------------------------------------------------------------------------------------|--------------------------------------------------------|----------------------------------------------------------------------------------------------------|--|
| Boot Settings Configuration<br>Quick Boot<br>Quiet Boot<br>AddOn ROM Display Mode                                    | (Enabled)<br>(Disabled)<br>(Force BIOS)                | Allows BIOS to skip<br>certain tests while<br>booting. This will<br>decrease the time<br>needed to boot the<br>system.                                        |  |
| Bootup Num-Lock<br>PS/2 Mouse Support<br>Wait For 'F1' If Error<br>Hit 'DEL' Message Display<br>Interrupt 19 Capture | [On]<br>[Auto]<br>[Enabled]<br>[Enabled]<br>[Disabled] |                                                                                                    |  |
|                                                                                                    |                                                        | <ul> <li>← Select Screen</li> <li>↑↓ Select Item</li> <li>← ChutgLSupLScreen</li> <li>F1 General Help</li> <li>F10 Save and Exit</li> <li>ESC Exit</li> </ul> |  |
| v02.61 (C) Copyright                                                                                                 | 1985-2006, American M                                  | Megatrends, Inc.                                                                                                    |  |

Figure 3.13: Boot setting configuration

The following options are available:

- **Quick Boot**: Allows the BIOS to skip certain tests while booting. This will decrease the time needed to boot the system.
- **Quiet Boot**: If this option is set to Disabled, the BIOS displays normal POST messages. If Enabled, an OEM Logo is shown instead of POST messages.
- Bootup Num-Lock: Select the Power-on state for Numlock.
- Wait For 'F1' If Error: Wait for the F1 key to be pressed if an error occurs.
- **Hit 'DEL' Message Display**: Displays "Press DEL to run Setup" in POST.

# 3.6 Security Setup

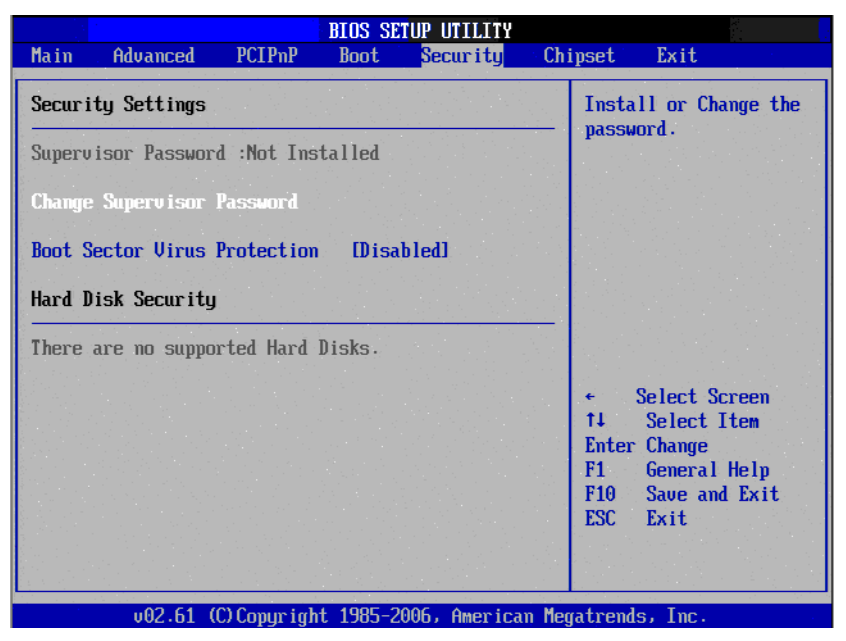

Figure 3.14: Password configuration

Select Security Setup from the AIMB-556 Setup main BIOS setup menu. All Security Setup options, such as password protection and virus protection are described in this section. To access the sub menu for the following items, select the item and press <Enter>:

- Change Supervisor Password
- **Boot sector Virus protection**: The boot sector virus protection will warn if any program tries to write to the boot sector.
#### 3.7 Advanced Chipset Settings

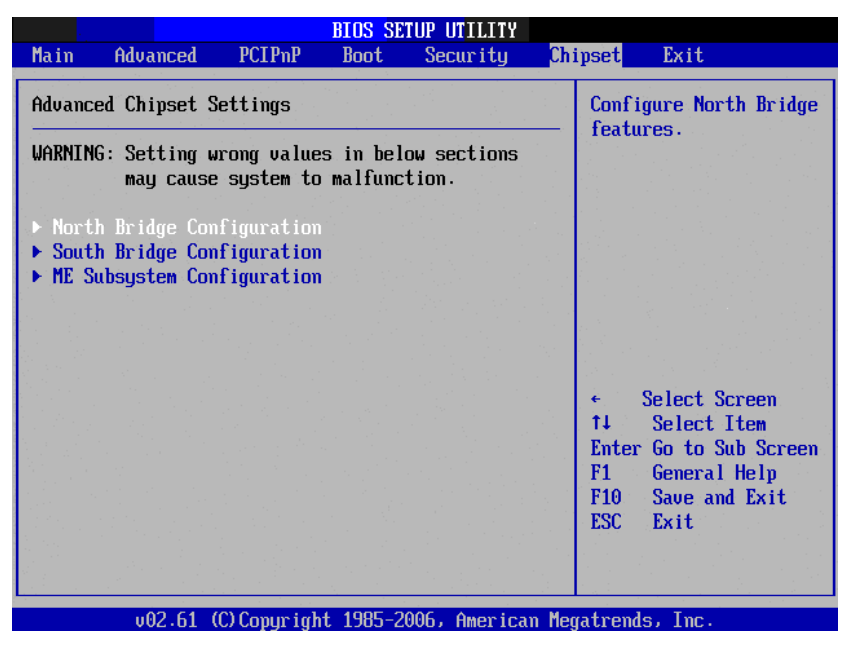

Figure 3.15: Advanced Chipset Settings

| BIOS SETUP UTILIT                                                                                                    | Y Y                                                                                                    |
|----------------------------------------------------------------------------------------------------|----------------------------------------------------------------------------------------------------|
|                                                                                                    | Chipset                                                                                                    |
| North Bridge Chipset Configuration                                                                                                    | Options                                                                                                    |
| PCI MMIO Allocation: 46B To 3072MBDRAM Frequency[Auto]Configure DRAM Timing by SPD[Enabled]Initate Graphic Adapter[PEG/PCI]Internal Graphics Mode Select[Enabled, 8MB] | Auto<br>533 MHz<br>667 MHz<br>800 MHz<br>1067 MHz                                                                                                    |
| PEG Port Configuration<br>PEG Port [Auto]                                                                                                    |                                                                                                    |
| ▶ Video Function Configuration                                                                                                    | <ul> <li>← Select Screen</li> <li>↑↓ Select Item</li> <li>+- Change Option</li> <li>F1 General Help</li> <li>F10 Save and Exit</li> <li>ESC Exit</li> </ul> |
| v02.61 (C)Copyright 1985-2006, Ameri                                                                                                    | can Megatrends, Inc.                                                                                                    |

Figure 3.16: North bridge configuration

The following options are available:

- **Boots Graphic Adapter Priority**: Select which graphics controller to use as the primary boot device.
- **Internal Graphics Mode Select**: Select the amount of system memory used by the Internal graphics device.
- **PEG Port**: Auto or Disabled.
- **PEG Force x1**: Enabled or Disabled.

| BIOS SETUP UTILITY<br>Chipset         |                        |                                                                                                    |
|---------------------------------------|------------------------|----------------------------------------------------------------------------------------------------|
| Video Function Configuration          |                        | Options                                                                                                    |
| DVMT Mode Select<br>DVMT/FIXED Memory | EDVMT Mode]<br>[256MB] | Fixed Mode<br>DVMT Mode                                                                                                    |
| Spread Spectrum Clock                 | [Disabled]             |                                                                                                    |
|                                       |                        |                                                                                                    |
|                                       |                        |                                                                                                    |
|                                       |                        | [11] A. Martin, M. M. Martin, Phys. Rev. B 10, 101 (1996).                                                                                   |
|                                       |                        | ← Select Screen                                                                                                    |
|                                       |                        | <ul> <li>← Select Screen</li> <li>↑↓ Select Item</li> <li>+- Change Ontion</li> </ul>                                                        |
|                                       |                        | <ul> <li>Select Screen</li> <li>Select Item</li> <li>Change Option</li> <li>General Help</li> <li>Same and Exit</li> </ul>                   |
|                                       |                        | <ul> <li>Select Screen</li> <li>Select Item</li> <li>Change Option</li> <li>General Help</li> <li>Save and Exit</li> <li>ESC Exit</li> </ul> |

Figure 3.17: Video function configuration

#### **DVMT model select**

Displays the active system memory mode.

#### **DVMT / FIXED Memory**

Specify the amount of  $\mathsf{DVMT}$  / <code>FIXED</code> system memory to allocate for video memory.

#### Spread spectrum clock

Enable/Disable spread spectrum.

|                                                                                                    | BIOS SETUP UTILITY                                                                                                    |                                                                                                    |
|----------------------------------------------------------------------------------------------------|----------------------------------------------------------------------------------------------------|----------------------------------------------------------------------------------------------------|
|                                                                                                    | Cł                                                                                                    | nipset                                                                                                    |
| South Bridge Chipset Config                                                                                                    | uration                                                                                                    | Options                                                                                                    |
| USB Functions<br>USB 2.0 Controller<br>USB 2.0 Controller Mode<br>LANI Controller<br>Boot from LAN1<br>LAN1 Wake Up From S5<br>LAN2 Controller<br>Boot from LAN2<br>Resume On LAN2<br>HDA Controller<br>SMBUS Controller<br>Reserved Page Route<br>Power Type<br>Restore on AC Power Loss<br>PCIE Ports Configuration | 112 USB Ports<br>Enabled<br>HiSpeed<br>Enabled<br>Disabled<br>Disabled<br>Enabled<br>Disabled<br>Disabled<br>Enabled<br>Enabled<br>Fourton<br>Enabled<br>PCI<br>FATX<br>Power Off | Disabled<br>2 USB Ports<br>4 USB Ports<br>6 USB Ports<br>8 USB Ports<br>10 USB Ports<br>12 USB Ports<br>12 USB Ports<br>* Select Screen<br>14 Select Item<br>*- Change Option<br>F1 General Help<br>F10 Save and Exit<br>ESC Exit |
| μθ2 61 (f)Comuria                                                                                                    | nt 1985-2006, American Me                                                                                                    | matrende. Inc                                                                                                    |

Figure 3.18: South bridge configuration

The following options are available:

- **USB Functions**: Disabled, 2 USB Ports, 4 USB Ports, 6 USB Ports or 8 USB Ports.
- USB 2.0 Controller: Enables or disables the USB 2.0 controller.
- GbE Controller: Enables or disables the GbE controller.
- GbE LAN boot: Enables or disables GbE LAN boot.
- LAN2 Controller: Enables or disables the LAN2 controller.
- HDA Controller: Enables or disables the HDA controller.
- SMBUS Controller: Enables or disables the SMBUS controller.

#### 3.8 Exit Option

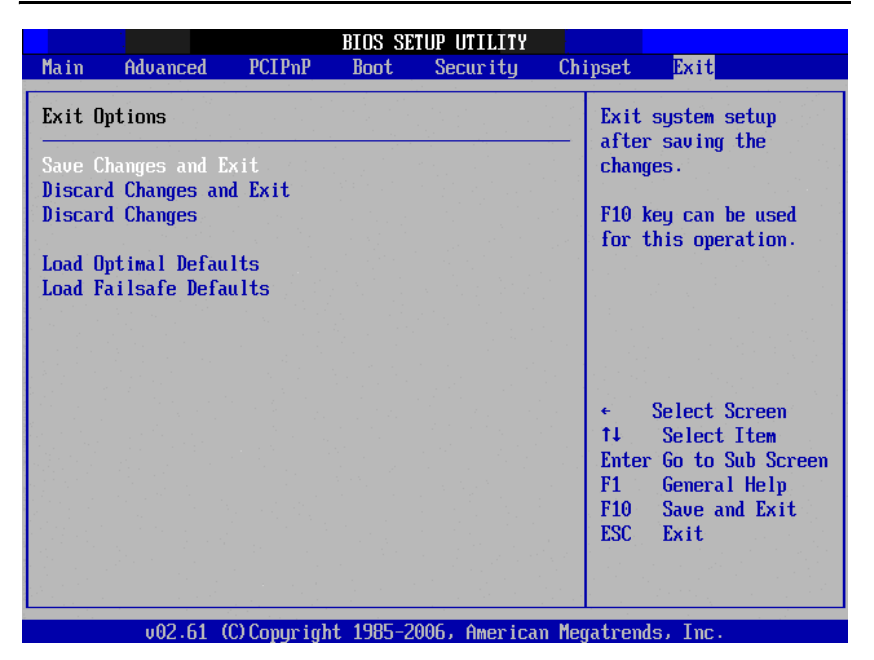

Figure 3.19: Exit option

#### 3.8.1 Save changes and exit

When you have completed system configuration, select this option to save your changes, exit BIOS setup and reboot the computer so the new system configuration parameters can take effect.

- Select Exit Saving Changes from the Exit menu and press <Enter>. The following message appears: Save Configuration Changes and Exit Now? [Ok] [Cancel]
- 2. Select Ok or Cancel.

#### 3.8.2 Discard changes and exit

Select this option to quit Setup without making any permanent changes to the system configuration.

- Select Exit Discarding Changes from the Exit menu and press <Enter>. The following message appears: Discard Changes and Exit Setup Now? [Ok] [Cancel]
- 2. Select Ok to discard changes and exit. Discard Changes
- 3. Select Discard Changes from the Exit menu and press <Enter>.

#### 3.8.3 Load optimal defaults

The AIMB-556 automatically configures all setup items to optimal settings when you select this option. Optimal Defaults are designed for maximum system performance, but may not work best for all computer applications. In particular, do not use the Optimal Defaults if your computer is experiencing system configuration problems. Select Load Optimal Defaults from the Exit menu and press <Enter>.

#### 3.8.4 Load fail-Safe defaults

The AIMB-556 automatically configures all setup options to fail-safe settings when you select this option. Fail-Safe Defaults are designed for maximum system stability, but not maximum performance. Select Fail-Safe Defaults if your computer is experiencing system configuration problems.

- Select Load Fail-Safe Defaults from the Exit menu and press <Enter>. The following message appears: Load Fail-Safe Defaults? [OK] [Cancel]
- 2. Select OK to load Fail-Safe defaults.

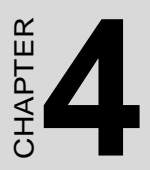

## Chipset Software Installation Utility

## Chapter 4 Chipset Software Install Utility

#### 4.1 Before you Begin

To facilitate the installation of the enhanced display drivers and utility software, read the instructions in this chapter carefully. The drivers for the PCE-5124 are located on the software installation CD. The Intel Chipset Software Installation Utility is not required on any systems running Windows NT 4.0. Updates are provided via Service Packs from Microsoft.

**Note:** The files on the software installation CD are compressed. Do not attempt to install the drivers by copying the files manually. You must use the supplied SETUP program to install the drivers.

Before you begin, it is important to note that most display drivers need to have the relevant software application already installed in the system prior to installing the enhanced display drivers. In addition, many of the installation procedures assume that you are familiar with both the relevant software applications and operating system commands. Review the relevant operating system commands and the pertinent sections of your application software's user manual before performing the installation.

#### 4.2 Introduction

The Intel Chipset Software Installation (CSI) utility installs the Windows INF files that outline to the operating system how the chipset components will be configured. This is needed for the proper functioning of the following features:

- Core PCI and ISAPNP Services
- PCIe Support
- SATA Storage Support
- USB Support

• Identification of Intel (R) Chipset Components in the Device Manager

## **Note:** This utility is used for the following versions of Windows, and it has to be installed before installing all the other drivers:

- Microsoft Windows Vista
- Microsoft Windows Vista x64 Edition\*
- Microsoft Windows XP Professional x64
   Edition
- Microsoft Windows XP professional with Service Pack 2
- Microsoft Windows 2000 with Service Pack 4

#### 4.3 Windows XP Driver Setup

- 1. Insert the driver CD into your system's CD-ROM drive. Select the folder "Intel INF" then click "infinst\_autol.exe". A message pops up telling you to install the CSI utility before other device drivers. Windows XP is used as an example in the following steps.
- 2. Click "Next" when you see the following message.

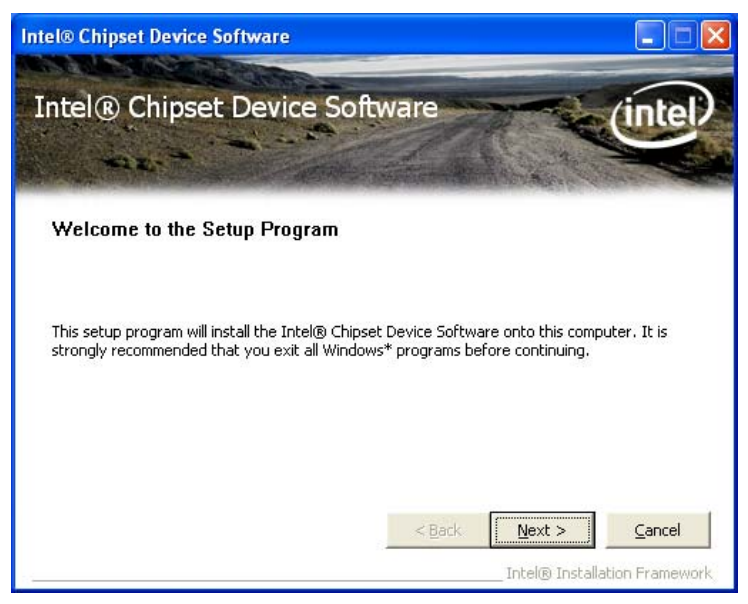

3. Click "Yes" when you see the following message.

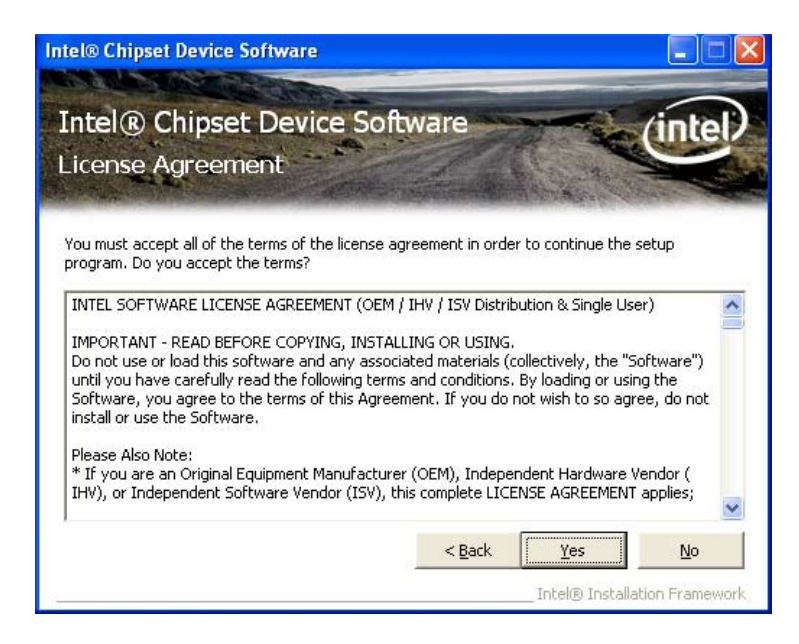

4. Click "Next" when you see the following message.

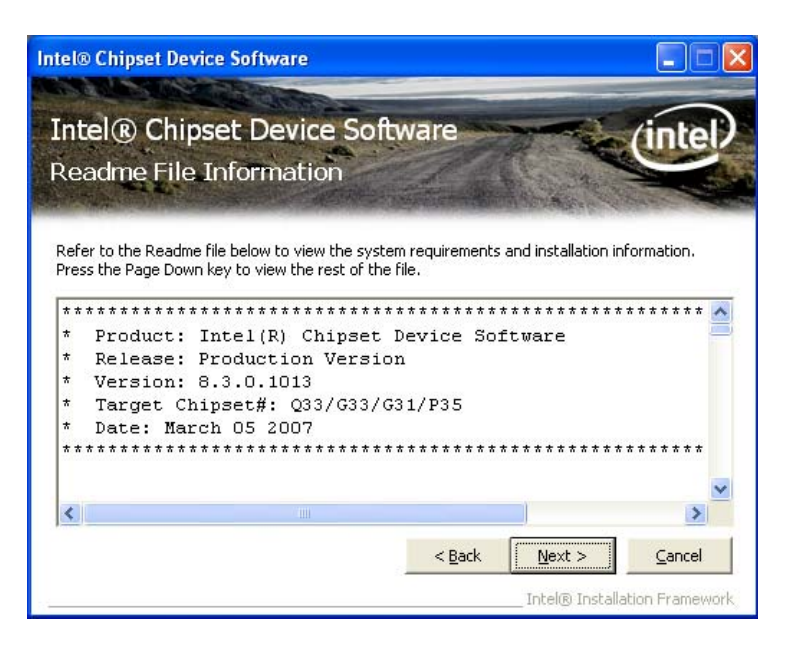

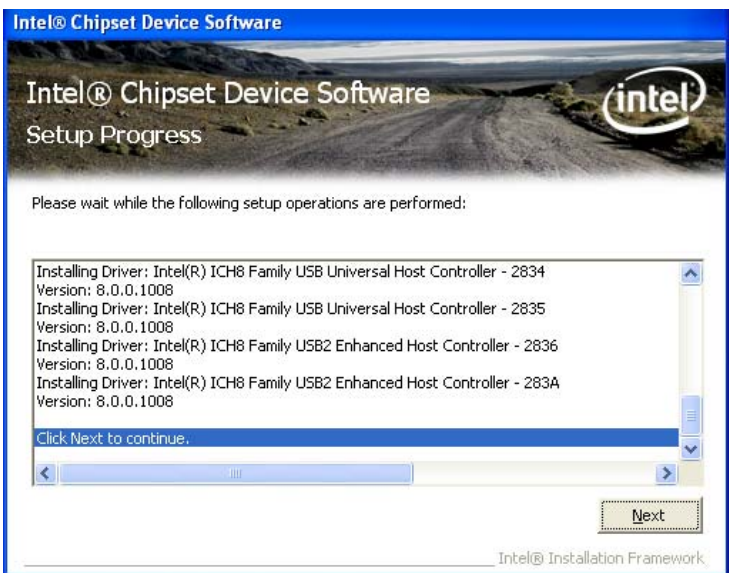

5. When the following message appears, click "Finish" to complete the installation and restart Windows.

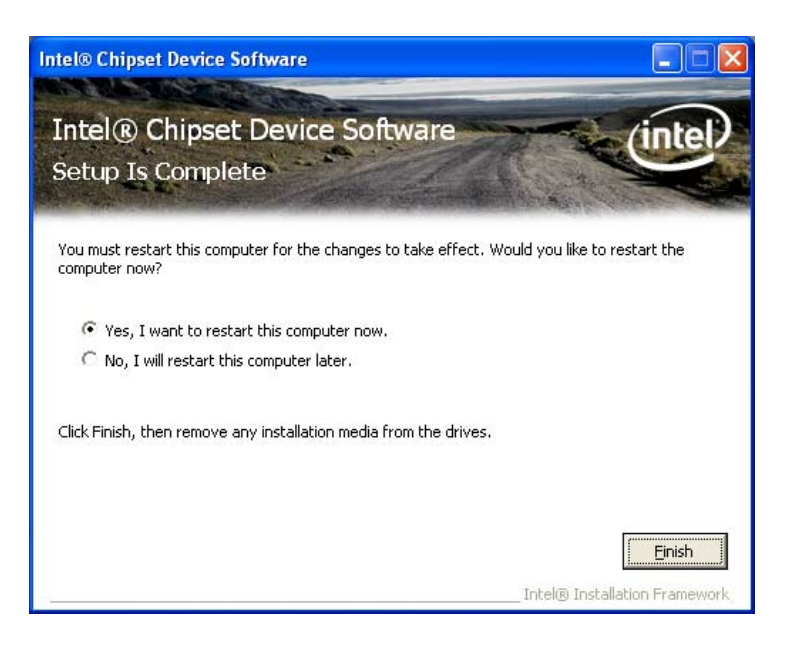

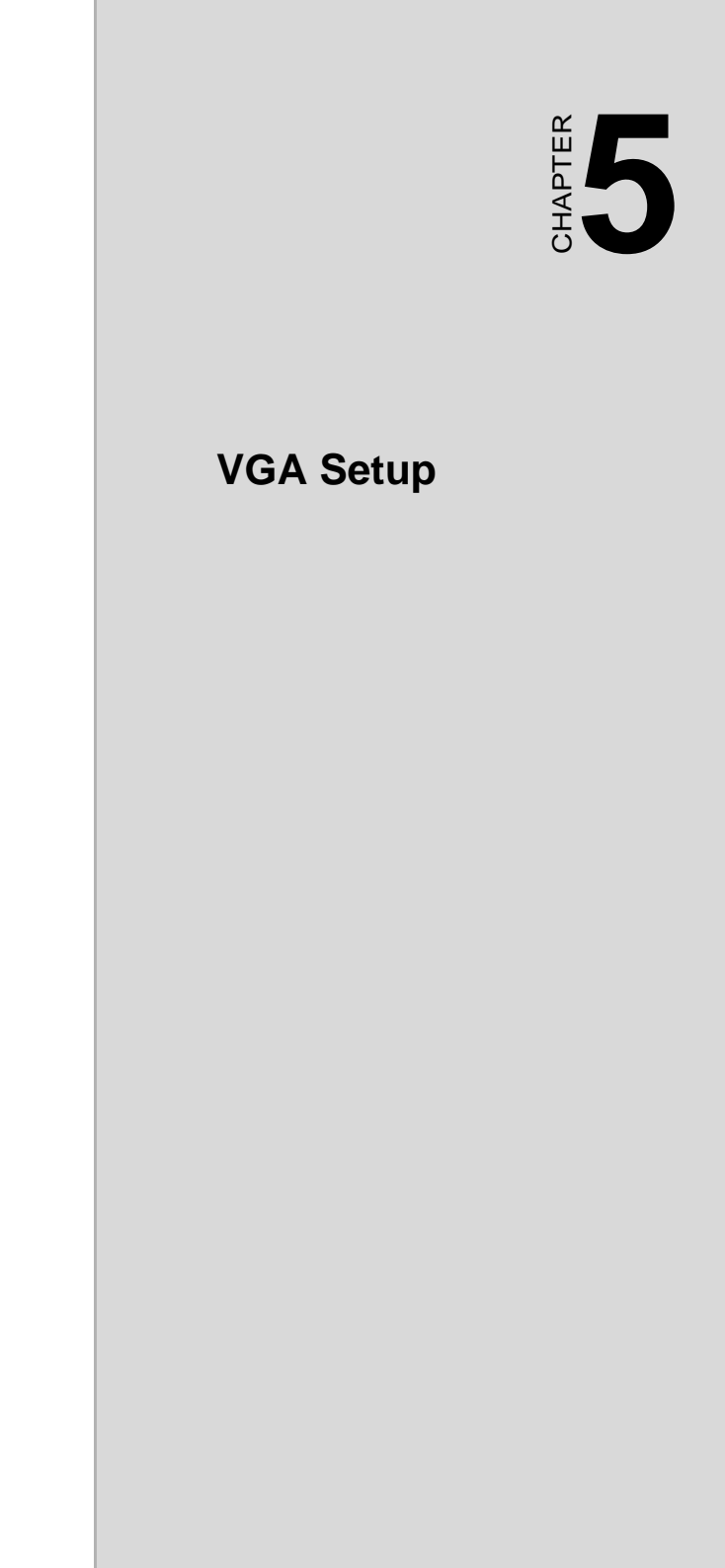

## Chapter 5 VGA Setup

#### 5.1 Introduction

The Intel Q35 integrated graphics controller provides an analog display port. You need to install the VGA driver to enable the function.

The Intel Q35 integrated graphics controller includes the following features.

• Graphics Media Accelerator 3100: Incorporating the latest Microsoft DirectX 10 support capabilities, the Intel GMA 3100 GPU allows software developers to create lifelike environments and characters. Dual independent display, enhanced display modes for widescreen flat panels, and optimized 3D support deliver an intense and realistic visual experience without requiring a separate graphics card.

#### 5.2 Windows XP Driver Setup

**Note:** Before installing this driver, make sure the CSI utility has been installed in your system. See Chapter 4 for information on installing the CSI utility.

Insert the driver CD into your system's CD-ROM drive. Select the folder "VGA" then click the proper VGA driver for the OS. Windows XP is used as an example in the following steps.

1. Click "Next" to continue the installation.

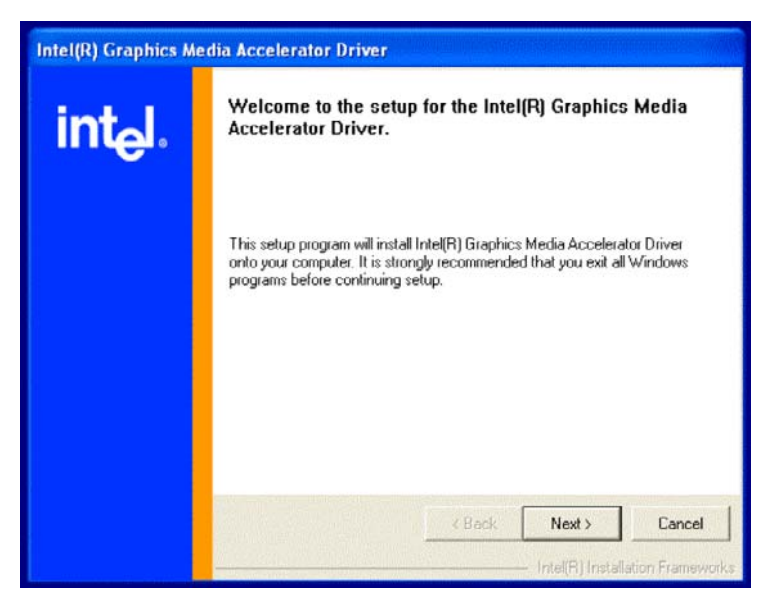

2. You will see a welcome window. Please click "Yes" to continue the installation. .

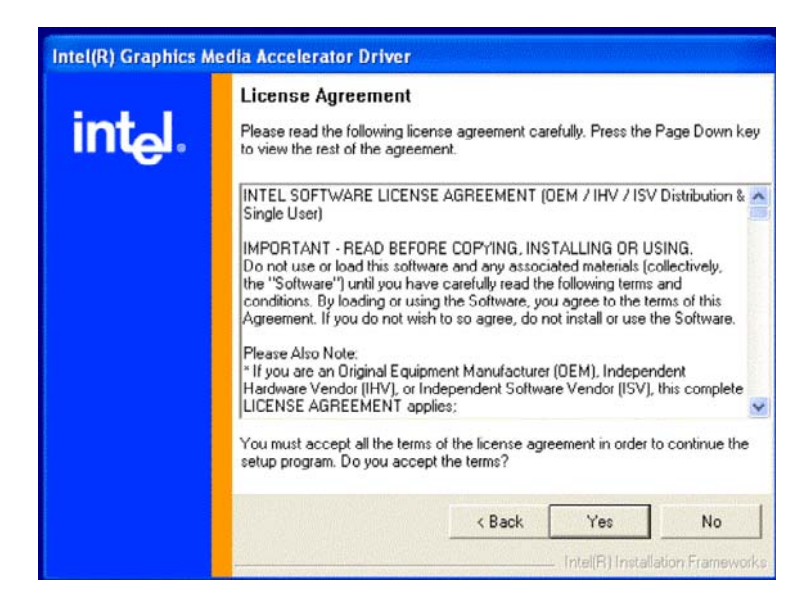

3. Click "Finish" to complete the installation and restart the computer now or later.

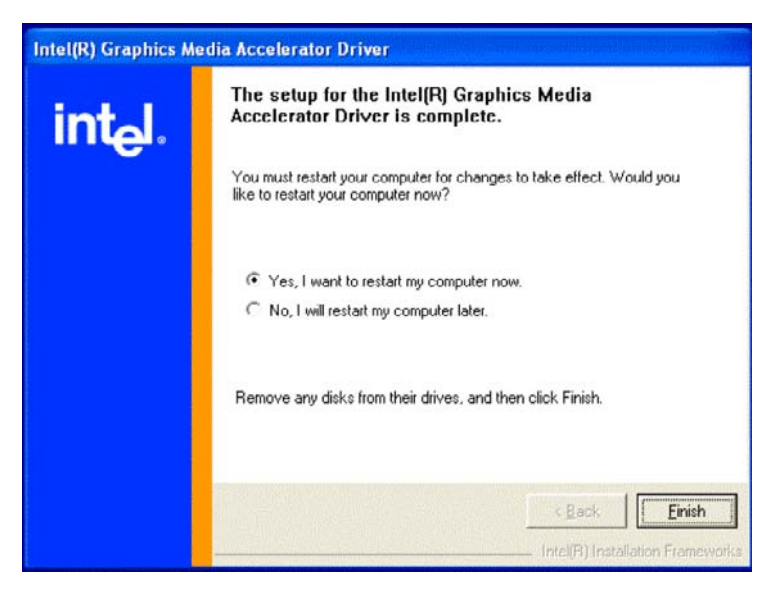

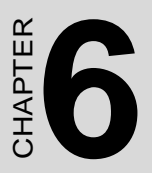

## Onboard Security Setup

## Chapter 6 Onboard Security Setup

#### 6.1 Introduction

The PCE-5124's hardware monitor is based on the Winbond W83627HG chip. Onboard security (OBS) functions monitor key hardware to help you maintain system stability and durability. The PCE-5124 can monitor five sets of positive system voltages, two sets of system negative voltages, CPU cooling fan speed, and CPU temperature. The positive system voltages that can be monitored include:

- CPU core voltage: 1.3 ~ 3.3 V, according to Intel specifications.
- Transmission voltage from CPU to chipset: typically 1.8 V.
- Chipset voltage: typically 3.3 V.
- Main voltage: +5 V, +12 V.

#### 6.2 Windows XP Driver Setup

- 1. Insert the driver CD into your system's CD-ROM drive. Selecting the folder "OBS" then click the "setup.exe". Windows XP is used as an example in the following steps.
- 2. Click "Next" when you see the following message.

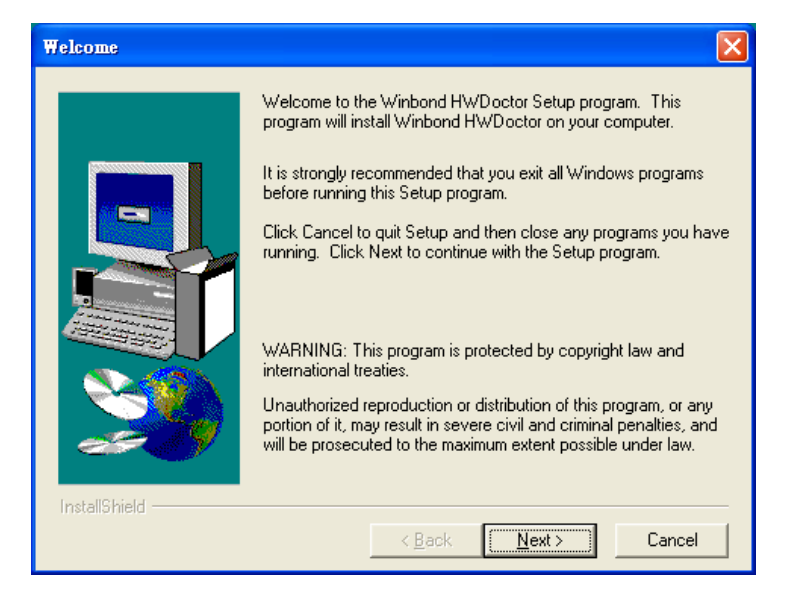

PCE-5124 User Manual

3. Click "Next" when you see the following message.

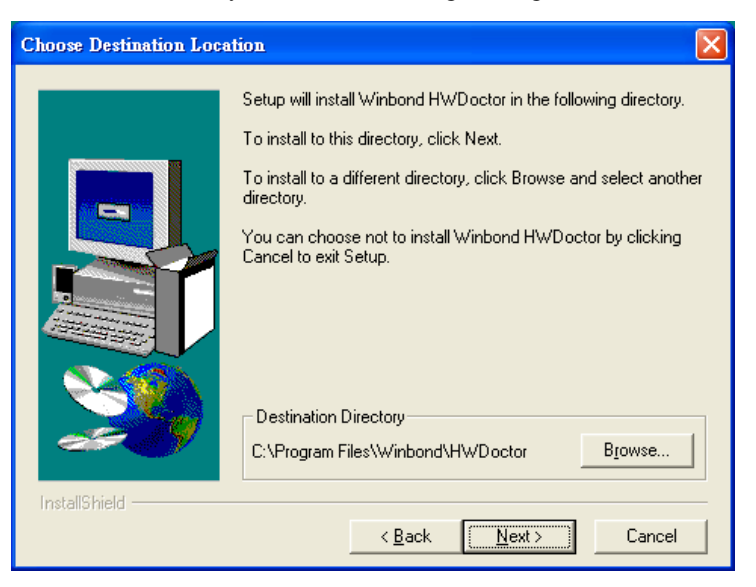

#### 4. Click "Next" when you see the following message..

| Select Program Folder |                                                                                                    |
|-----------------------|----------------------------------------------------------------------------------------------------|
| InstallShield         | Setup will add program icons to the Program Folder listed below.<br>You may type a new folder name, or select one from the existing<br>Folders list. Click Next to continue.<br>Program Folders:<br>Winbond HWDoctor<br>Existing Folders:<br>GlobalSCAPE<br>Intel Application Accelerator<br>啟動<br>系統管理工具<br>遊樂場<br>附屬應用程式 |
|                       | < <u>B</u> ack <u>N</u> ext > Cancel                                                                                                    |

5. Click "Finish" when you see the following message.

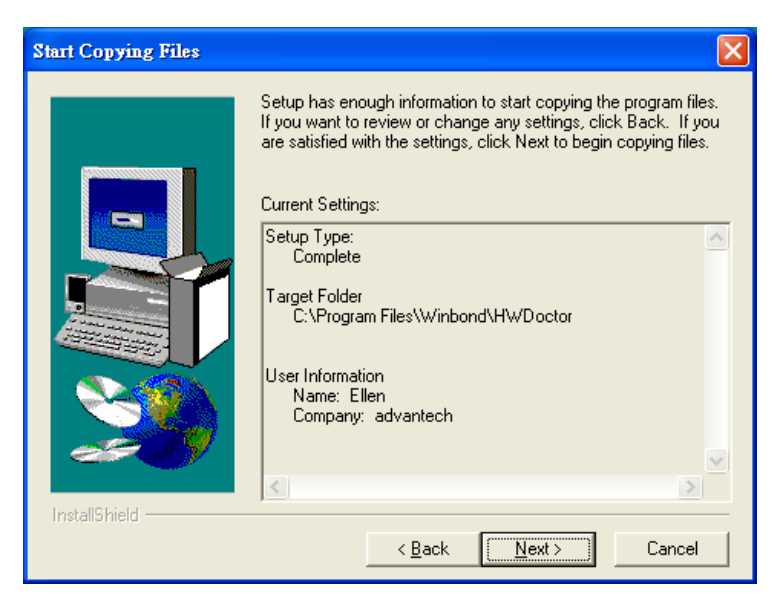

#### 6.3 Using the OBS Hardware Doctor Utility

After completing the setup, all the OBS functions are permanently enabled. When a monitored reading exceeds safe limits, a warning message will be displayed and an error beep will sound to attract your attention.

OBS Hardware Doctor will show an icon on the right side of the bottom window bar. This icon is the "Terminate and Stay Resident" (TSR) icon. It will permanently remain in the bottom window bar, and will activate warning signals when triggered by the onboard security system.

You can view or change values for various OBS settings by following these steps.

From Windows desktop, click on "Start" and select "Programs", select "Win bond HWDoctor" and click "HWDOCTOR". It is recommended that you load the default values for all the OBS settings. However, if desired, you can establish new conditions for voltage, fan speed and temperature.

| 😨 Winbon                   | d Hardware D      | octor V  | ersion 3.4.1.1                   |        |                                         | × |
|----------------------------|-------------------|----------|----------------------------------|--------|-----------------------------------------|---|
| <u>F</u> ile <u>T</u> ools | <u>H</u> elp      |          |                                  |        |                                         |   |
| Voltage/Ca:                | seOpen Fan/T      | emperati | ure                              |        |                                         |   |
| _ – <i>∯</i> Volta         | age Low Limi      | •        |                                  |        | High Limit Current                      |   |
| VCore                      | 1.55              | 1.00     |                                  | 4.00   | 1.95 • 1.70 V                           |   |
| +3.3V                      | 1 2.94            | 2.00     |                                  | 4.00   | 3.60 • • 3.30 V                         |   |
| +5V                        | 4.50              | 4.00     |                                  | 6.00   | 5.50 • • 5.03 V                         |   |
| +12V                       | ■<br>■<br>11.00   | 10.00    |                                  | 14.00  | 13.00 • • 11.52 V                       |   |
| -12V                       | ···               | -14.00   |                                  | -10.00 | -10.56 • • -12.11 V                     |   |
| -5V                        | · · 5.66          | -6.00    |                                  | -4.00  | -4.50 • -5.04 V                         |   |
| 5VSB                       | 4.50              | 4.00     |                                  | 6.00   | 5.82 • <b>5.28</b> V                    |   |
| VBAT                       | • • 2.59          | 1.00     |                                  | 4.00   | 3.70 • 3.15 V                           |   |
|                            | ,                 |          |                                  |        | , , , , , , , , , , , , , , , , , , , , |   |
| *All tradem                | harks and brand i | names b  | elong to their respective owners | \$     |                                         |   |
| Antradem                   | iaiks and brahu i | names pi | elong to their respective owners | \$     |                                         |   |

| 😨 Winbond Hardware Doctor Version 3.4.1.1                         | _                   |     |
|-------------------------------------------------------------------|---------------------|-----|
| <u>File T</u> ools <u>H</u> elp                                   |                     |     |
| Voltage/CaseOpen Fan/Temperature                                  |                     |     |
| Sean     Low Limit       CPUFAN     1952                          | Status<br>Low Speed | RPM |
| 🚓 Temperature Low Limit Hig                                       | gh Limit Status     |     |
| CPUTemp 55.0 0                                                    | 0.0 37.5            | с   |
| *All trademarks and brand names belong to their respective owners |                     |     |

PCE-5124 User Manual

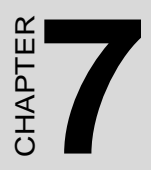

## LAN Configuration

## Chapter 7 LAN Configuration

#### 7.1 Introduction

The PCE-5124 has a single/dual Gigabit Ethernet LAN interface (Intel 82566DM and 82573V) that is connected to a dedicated PCIe x1 link to eliminating network bottlenecks by offering a bandwidth of up to 500 MB/s.

#### 7.2 Features

- Integrated 10/100/1000Base-T transceiver
- 10/100/1000Base-T triple-speed MAC
- High-speed RISC core with 24-KB cache
- On-chip voltage regulation
- Wake-on-LAN (WOL) support
- PCIe x1 host interface

#### 7.3 Installation

# **Note:** Before installing the LAN drivers, make sure the CSI utility has been installed on your system. See Chapter 4 for information on installing the CSI utility.

The integrated PCE-5124 Intel gigabit Ethernet controller supports all major network operating systems. However, the installation procedure varies with different operating systems. In the following sections, refer to the one that provides the driver setup procedure for the operating system you are using.

#### 7.4 Win XP Driver Setup (LAN)

- 1. Insert the driver CD into your system's CD-ROM drive. Selecting the folder "LAN" then click the proper LAN driver for the OS. Windows XP is used as an example in the following steps.
- 2. You will see a welcome window. Click "Next" to continue the installation.

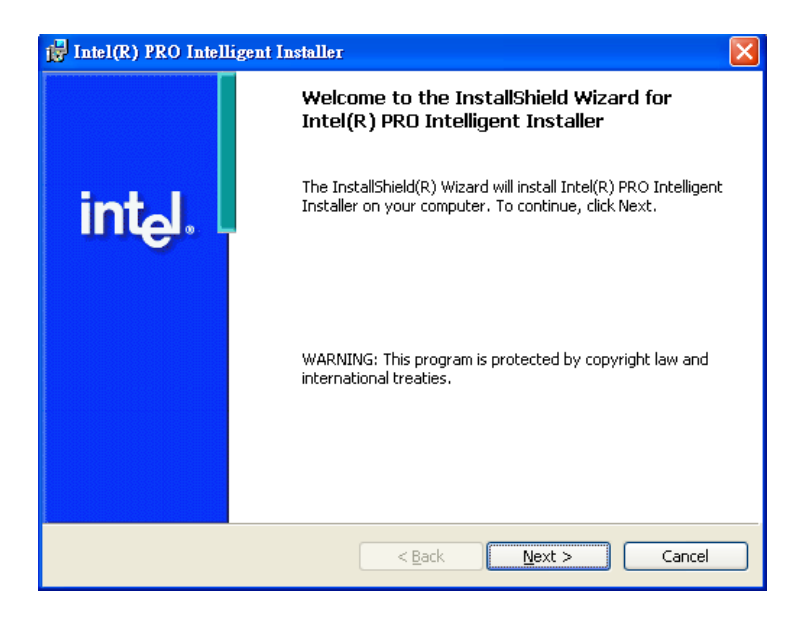

3. Click "Install Driver" to start the installation procedure.

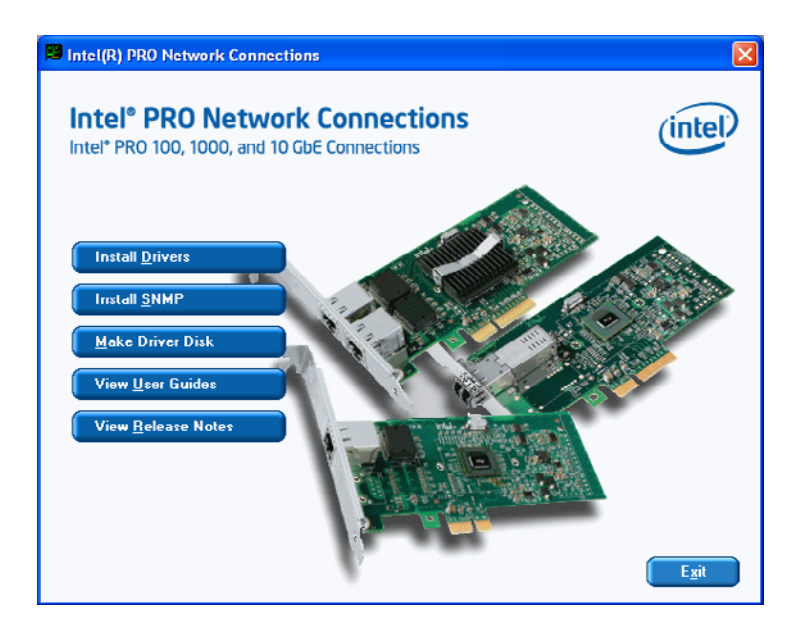

4. Click "Yes" to continue the installation.

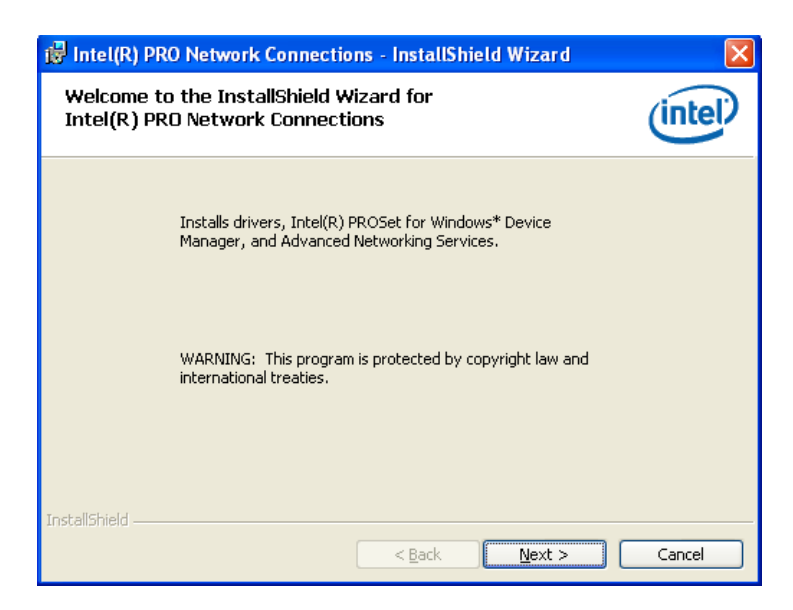

PCE-5124 User Manual

5. Select "I accept the terms in the license agreement" and click "Next" to continue.

| 🖟 Intel(R) PRO Network Connections - InstallShield Wizard                                                                                                    |               |
|----------------------------------------------------------------------------------------------------|---------------|
| License Agreement Please read the following license agreement carefully.                                                                                                    | itel)         |
| INTEL SOFTWARE LICENSE AGREEMENT (Final, License)<br><u>IMPORTANT - READ BEFORE COPYING, INSTALLING OR USING.</u><br>Do not use or load this software and any associated materials (collectively, tl<br>"Software") until you have carefully read the following terms and conditions.<br>loading or using the Software, you agree to the terms of this Agreement. If yo<br>do not wish to so agree, do not install or use the Software. | he<br>By<br>u |
| LICENSES: Please Note:                                                                                                    | ~             |
| I accept the terms in the license agreement     I do not accept the terms in the license agreement                                                                                                    | nt            |
| Linstalionield                                                                                                    | ncel          |

6. Select "Complete" and click "Next" to continue.

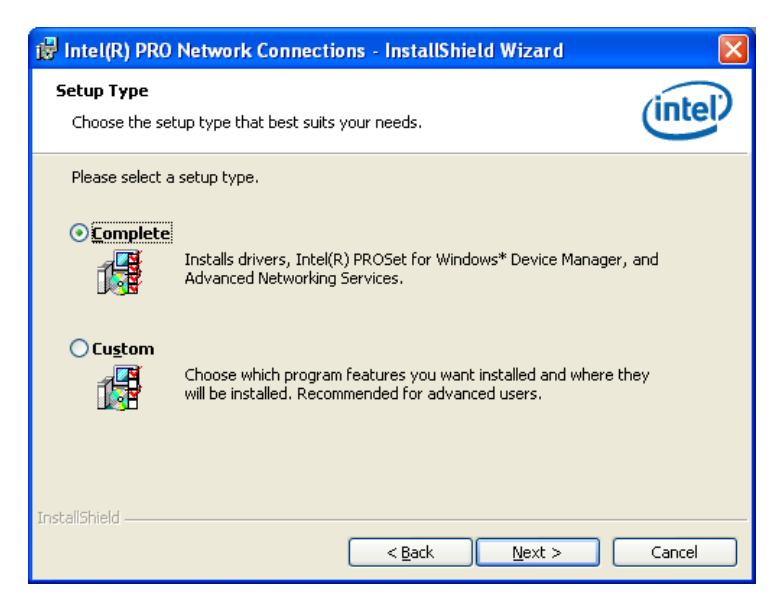

7. Click "Install" to begin the installation.

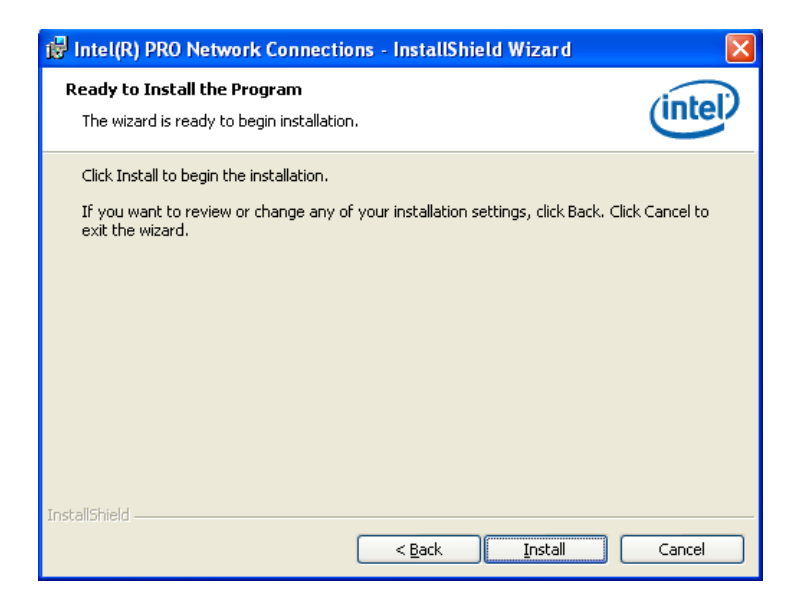

8. Click "Finish" to complete the installation.

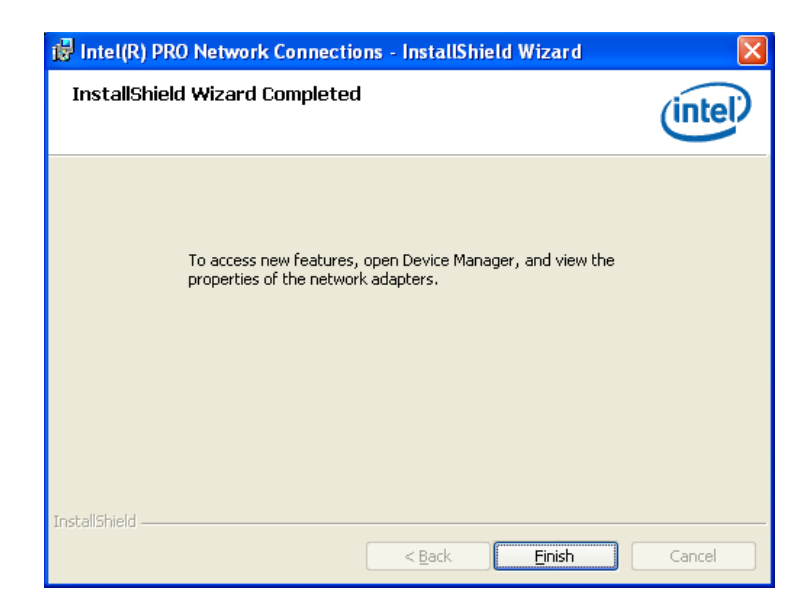

PCE-5124 User Manual

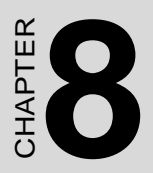

## SATA RAID Setup

## Chapter 8 SATA RAID Setup

#### 8.1 Introduction

To support demanding disk I/O, Intel ICH9DO chipset integrates six Serial ATA controllers with software RAID 0, 1, 5, 10 capabilities.

RAID 0 stripping increases the storage performance and is designed to speed up data transfer rates for disk-intensive applications.

RAID 1 mirroring protects valuable data that might be lost in the event of a hard drive failure.

RAID 5 array contains three or more hard drives where the data is divided into manageable blocks called strips. Parity is a mathematical method for recreating data that was lost from a single drive, which increases fault-tolerance. The data and parity are striped across all the hard drives in the array. The parity is striped in a rotating sequence to reduce bottlenecks associated with the parity calculations.

RAID 10 array uses four hard drives to create a combination of RAID levels 0 and 1. The data is striped across a two-drive array forming the RAID 0 component. Each of the drives in the RAID 0 array is then mirrored by a RAID 1 component.

#### 8.2 SATA RAID Driver and Utility Setup

- **Note:** For the detail installation guide of SATA RAID driver & utility please check the User Guide in the driver CD. Path: \RAID\Manual
- **Note:** Before you install the Intel(R) Matrix Storage Manager Please read the "readme.txt" which is in the folder "RAID".

The driver is in the CD's "RAID" folder. You may go to the directory of the CD and follow Intel's installation guide to install the driver and Utility.

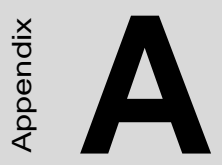

# Programming the Watchdog Timer

### Appendix A Programming the Watchdog Timer

#### A.1 Introduction

The PCE-5124's watchdog timer can be used to monitor system software operation and take corrective action if the software fails to function within the programmed period. This section describes the operation of the watchdog timer and how to program it.

#### A.1.1 Watchdog timer overview

The watchdog timer is built in to the W83627HG super I/O controller. It provides the following user programmable functions:

- Can be enabled and disabled by user's program
- Timer can be set from 1 to 255 seconds or 1 to 255 minutes
- Generates an interrupt or reset signal if the software fails to reset the timer before time-out

#### A.1.2 Programming the watchdog timer

The I/O port address of the watchdog timer is 2E (hex) and 2F (hex). 2E (hex) is the address port. 2F (hex) is the data port. You must first write an address value into address port 2E (hex), then write/read data to/from the assigned register through data port 2F (hex).

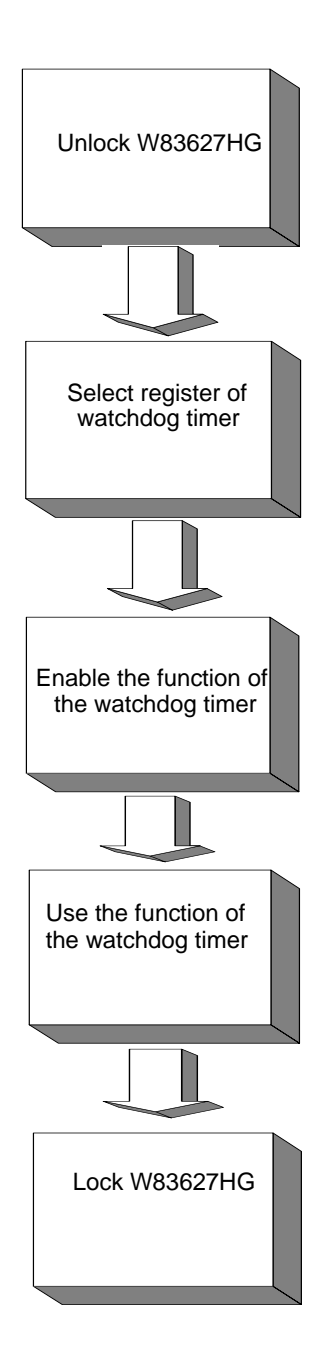

| Table A.1: Watchdog timer registers |                             |                                                                                                    |
|-------------------------------------|-----------------------------|----------------------------------------------------------------------------------------------------|
| Address of register (2E)            | Attribute<br>Read/<br>Write | Value (2F)& description                                                                                                    |
| 87 (hex)                            |                             | Write this address to I/O address port 2E (hex) twice to unlock the W83627HG                                                                                                    |
| 07 (hex)                            | write                       | Write 08 (hex) to select register of watch-<br>dog timer.                                                                                                    |
| 30 (hex)                            | write                       | Write 01 (hex) to enable the function of the watchdog timer. Disabled is set as default.                                                                                                    |
| F5 (hex)                            | write                       | Set seconds or minutes as units for the timer. Write 0 to bit 3: set second as counting unit. [default]. Write 1 to bit 3: set minutes as counting unit                                                                                                    |
| F6 (hex)                            | write                       | 0: stop timer [default]<br>01~FF (hex): The amount of the count, in<br>seconds or minutes, depends on the value<br>set in register F5 (hex). This number<br>decides how long the watchdog timer waits<br>for strobe before generating an interrupt or<br>reset signal. Writing a new value to this<br>register can reset the timer to count with<br>the new value. |
| F7 (hex)                            | read/<br>write              | Bit 6: Write 1 to enable keyboard to reset<br>the timer, 0 to disable.[default]<br>Bit 5: Write 1 to generate a timeout signal<br>immediately and automatically return to 0.<br>[default=0]<br>Bit 4: Read status of watchdog timer, 1<br>means timer is "timeout".                                                                                                |
| AA (hex)                            |                             | Write this address to I/O port 2E (hex) to lock the watchdog timer 2.                                                                                                    |
## A.1.3 Example program

| <ol> <li>Example program</li> <li>Enable watchdog timer and set 10 sec. as timeout interval</li> </ol> |            |                                                         |  |  |
|----------------------------------------------------------------------------------------------------|------------|---------------------------------------------------------|--|--|
| Mov                                                                                                    | dx,2eh     | ; Unlock W83627HG                                       |  |  |
| Mov                                                                                                    | al,87h     |                                                         |  |  |
| Out c                                                                                                  | lx,al      |                                                         |  |  |
| Out c                                                                                                  | lx,al      |                                                         |  |  |
| ,<br>Mov                                                                                               | al,07h     | ; Select registers of watchdog timer                    |  |  |
| Out                                                                                                    | dx,al      |                                                         |  |  |
| Inc                                                                                                    | dx         |                                                         |  |  |
| Mov                                                                                                    | al,08h     |                                                         |  |  |
| Out                                                                                                    | dx,al      |                                                         |  |  |
| ;                                                                                                    |            |                                                         |  |  |
| Dec o                                                                                                  | dx         | ; Enable the function of watchdog timer                 |  |  |
| Mov                                                                                                    | al,30h     |                                                         |  |  |
| Out                                                                                                    | dx,al      |                                                         |  |  |
| Inc                                                                                                    | dx         |                                                         |  |  |
| Mov                                                                                                    | al,01h     |                                                         |  |  |
| Out                                                                                                    | dx,al      |                                                         |  |  |
| ,<br>Dec o                                                                                             | lx         | ; Set second as counting unit                           |  |  |
| Mov                                                                                                    | al,0f5h    |                                                         |  |  |
| Out                                                                                                    | dx,al      |                                                         |  |  |
| Inc                                                                                                    | dx         |                                                         |  |  |
| In                                                                                                    | al,dx      |                                                         |  |  |
| And                                                                                                    | al,not 08h |                                                         |  |  |
| Out                                                                                                    | dx,al      |                                                         |  |  |
| ;                                                                                                    |            |                                                         |  |  |
| Dec d                                                                                                  | lx         | ; Set timeout interval as 10 seconds and start counting |  |  |
| Mov                                                                                                    | al,0f6h    |                                                         |  |  |
| Out                                                                                                    | dx,al      |                                                         |  |  |

Inc dx Mov al,10 Out dx.al ;-----: Lock W83627HG Dec dx Mov al.0aah Out dx.al 2. Enable watchdog timer and set 5 minutes as timeout interval ·-----Mov dx,2eh ; Unlock W83627HG Mov al.87h Out dx.al Out dx.al ;-----Mov al,07h ; Select registers of watchdog timer Out dx.al Inc dx Mov al.08h Out dx.al :-----Dec dx ; Enable the function of watchdog timer Mov al,30h Out dx,al Inc dx Mov al.01h Out dx,al ;-----Dec dx ; Set minute as counting unit Mov al,0f5h Out dx.al Inc dx

| In    | al,dx        |                                                        |
|-------|--------------|--------------------------------------------------------|
| Or a  | l,08h        |                                                        |
| Out   | dx,al        |                                                        |
| ;     |              |                                                        |
| Dec o | lx           | ; Set timeout interval as 5 minutes and start counting |
| Mov   | al,0f6h      |                                                        |
| Out   | dx,al        |                                                        |
| Inc   | dx           |                                                        |
| Mov   | al,5         |                                                        |
| Out   | dx,al        |                                                        |
| ;     |              |                                                        |
| Dec o | lx           | ; Lock W83627HG                                        |
| Mov   | al,0aah      |                                                        |
| Out   | dx,al        |                                                        |
| 3.    | Enable watch | dog timer to be reset by mouse                         |
| ;     |              |                                                        |
| Mov   | dx,2eh       | ; Unlock W83627HG                                      |
| Mov   | al,87h       |                                                        |
| Out d | lx,al        |                                                        |
| Out d | lx,al        |                                                        |
| ;     |              |                                                        |
| Mov   | al,07h       | ; Select registers of watchdog timer                   |
| Out   | dx,al        |                                                        |
| Inc   | dx           |                                                        |
| Mov   | al,08h       |                                                        |
| Out   | dx,al        |                                                        |
| ;     |              |                                                        |
| Dec o | lx           | ; Enable the function of watchdog timer                |
| Mov   | al,30h       |                                                        |
| Out   | dx,al        |                                                        |
| Inc   | dx           |                                                        |

| Mov   | al,01h       |                                              |
|-------|--------------|----------------------------------------------|
| Out   | dx,al        |                                              |
| ;     |              |                                              |
| Dec d | lx           | ; Enable watchdog timer to be reset by mouse |
| Mov   | al,0f7h      |                                              |
| Out   | dx,al        |                                              |
| Inc   | dx           |                                              |
| In    | al,dx        |                                              |
| Or a  | l,80h        |                                              |
| Out   | dx,al        |                                              |
| ;     |              |                                              |
| Dec d | lx           | ; Lock W83627HG                              |
| Mov   | al,0aah      |                                              |
| Out   | dx,al        |                                              |
| 4.    | Enable watch | hdog timer to be reset by keyboard           |
| ;     |              |                                              |
| Mov   | dx,2eh       | ; Unlock W83627HG                            |
| Mov   | al,87h       |                                              |
| Out d | lx,al        |                                              |
| Out d | lx,al        |                                              |
| ;     |              |                                              |
| Mov   | al,07h       | ; Select registers of watchdog timer         |
| Out   | dx,al        |                                              |
| Inc   | dx           |                                              |
| Mov   | al,08h       |                                              |
| Out   | dx,al        |                                              |
| ;     |              |                                              |
| Dec d | lx           | ; Enable the function of watchdog timer      |
| Mov   | al,30h       |                                              |
| Out   | dx,al        |                                              |
| Inc   | dx           |                                              |

| Mov   | al,01h     |                                                         |
|-------|------------|---------------------------------------------------------|
| Out   | dx,al      |                                                         |
| ;     |            |                                                         |
| Dec d | lx         | ; Enable watchdog timer to be strobed reset by keyboard |
| Mov   | al,0f7h    |                                                         |
| Out   | dx,al      |                                                         |
| Inc   | dx         |                                                         |
| In    | al,dx      |                                                         |
| Or a  | 1,40h      |                                                         |
| Out   | dx,al      |                                                         |
| ;     |            |                                                         |
| Dec o | lx         | ; Lock W83627HG                                         |
| Mov   | al,0aah    |                                                         |
| Out   | dx,al      |                                                         |
| 5.    | Generate a | a time-out signal without timer counting                |
| ;     |            |                                                         |
| Mov   | dx,2eh     | ; Unlock W83627HG                                       |
| Mov   | al,87h     |                                                         |
| Out c | lx,al      |                                                         |
| Out c | lx,al      |                                                         |
| ;     |            |                                                         |
| Mov   | al,07h     | ; Select registers of watchdog timer                    |
| Out   | dx,al      |                                                         |
| Inc   | dx         |                                                         |
| Mov   | al,08h     |                                                         |
| Out   | dx,al      |                                                         |
| ;     |            |                                                         |
| Dec o | łx         | ; Enable the function of watchdog timer                 |
| Mov   | al,30h     |                                                         |
| Out   | dx,al      |                                                         |
| Inc   | dx         |                                                         |

| Mov al,01h  |                                  |
|-------------|----------------------------------|
| Out dx,al   |                                  |
| ;           |                                  |
| Dec dx      | ; Generate a time-out signal     |
| Mov al,0f7h |                                  |
| Out dx,al   | ;Write 1 to bit 5 of F7 register |
| Inc dx      |                                  |
| In al,dx    |                                  |
| Or al,20h   |                                  |
| Out dx,al   |                                  |
| ;           |                                  |
| Dec dx      | ; Lock W83627HG                  |
| Mov al,0aah |                                  |
| Out dx,al   |                                  |

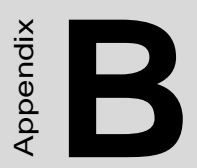

# I/O Pin Assignments

## Appendix B I/O Pin Assignments

## B.1 Floppy Drive Connector (FDD1)

| 33 31                                   | 3 | 1 |
|-----------------------------------------|---|---|
| 000000000000000                         | 0 |   |
| 000000000000000000000000000000000000000 | Ο | 0 |
| 34 32                                   | 4 | 2 |

| Table B.1: Floppy drive connector (FDD1) |        |     |                 |
|------------------------------------------|--------|-----|-----------------|
| Pin                                      | Signal | Pin | Signal          |
| 1                                        | GND    | 2   | FDHDIN*         |
| 3                                        | GND    | 4   | N/C             |
| 5                                        | N/C    | 6   | FDEDIN*         |
| 7                                        | GND    | 8   | INDEX*          |
| 9                                        | GND    | 10  | MOTOR 0*        |
| 11                                       | GND    | 12  | DRIVE SELECT 1* |
| 13                                       | GND    | 14  | DRIVE SELECT 0* |
| 15                                       | GND    | 16  | MOTOR 1*        |
| 17                                       | GND    | 18  | DIRECTION*      |
| 19                                       | GND    | 20  | STEP*           |
| 21                                       | GND    | 22  | WRITE DATA*     |
| 23                                       | GND    | 24  | WRITE GATE*     |
| 25                                       | GND    | 26  | TRACK 0*        |
| 27                                       | GND    | 28  | WRITE PROTECT*  |
| 29                                       | GND    | 30  | READ DATA*      |
| 31                                       | GND    | 32  | HEAD SELECT*    |
| 33                                       | GND    | 34  | DISK CHANGE*    |
| * low active                             |        |     |                 |

| 25 23                                                                                                    | 3 | 1 |
|----------------------------------------------------------------------------------------------------|---|---|
| 000000000000                                                                                                    | 0 |   |
| $\bullet \circ \circ \circ \circ \circ \circ \circ \circ \circ \circ \circ \circ \circ \circ \circ \circ \circ \circ \circ$ | 0 | Ο |
| 26 24                                                                                                    | 4 | 2 |

| Table B.2: Parallel port connector (LPT1) |         |     |          |
|-------------------------------------------|---------|-----|----------|
| Pin                                       | Signal  | Pin | Signal   |
| 1                                         | STROBE* | 2   | AUTOFD*  |
| 3                                         | D0      | 4   | ERR      |
| 5                                         | D1      | 6   | INIT*    |
| 7                                         | D2      | 8   | SLCTINI* |
| 9                                         | D3      | 10  | GND      |
| 11                                        | D4      | 12  | GND      |
| 13                                        | D5      | 14  | GND      |
| 15                                        | D6      | 16  | GND      |
| 17                                        | D7      | 18  | GND      |
| 19                                        | ACK*    | 20  | GND      |
| 21                                        | BUSY    | 22  | GND      |
| 23                                        | PE      | 24  | GND      |
| 25                                        | SLCT    | 26  | N/C      |
| * low active                              |         |     |          |

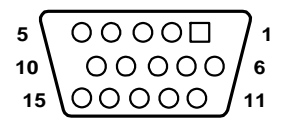

| Table B.3: VGA connector (VGA1)       Page 1 |        |     |        |  |
|----------------------------------------------|--------|-----|--------|--|
| Pin                                          | Signal | Pin | Signal |  |
| 1                                            | RED    | 9   | VCC    |  |
| 2                                            | GREEN  | 10  | GND    |  |
| 3                                            | BLUE   | 11  | N/C    |  |
| 4                                            | N/C    | 12  | SDT    |  |
| 5                                            | GND    | 13  | H-SYNC |  |
| 6                                            | GND    | 14  | V-SYNC |  |
| 7                                            | GND    | 15  | SCK    |  |
| 8                                            | GND    |     |        |  |

| 9 | 7 | 5 | 3 | 1 |
|---|---|---|---|---|
| 0 | 0 | 0 | 0 |   |
|   | 0 | 0 | 0 | Ο |
|   | 8 | 6 | 4 | 2 |

| Table B.4: RS-232 serial port (COM1) |        |  |
|--------------------------------------|--------|--|
| Pin                                  | Signal |  |
| 1                                    | DCD    |  |
| 2                                    | DSR    |  |
| 3                                    | RXD    |  |
| 4                                    | RTS    |  |
| 5                                    | TXD    |  |
| 6                                    | CTS    |  |
| 7                                    | DTR    |  |
| 8                                    | RI     |  |
| 9                                    | GND    |  |
| 10                                   | N/A    |  |

| 1 |    | 0 | 2 |
|---|----|---|---|
| 3 | Ļо | 0 | 4 |
| 5 | 0  | 0 | 6 |
| 7 | ΓO | 0 | 8 |
| 9 | 0  |   |   |
|   |    |   |   |
|   |    |   |   |

\_\_\_\_\_

#### Table B.5: RS-232 / 422 / 485 serial port (COM2)

| Pin | Signal |
|-----|--------|
| 1   | DCD    |
| 2   | DSR    |
| 3   | SIN    |
| 4   | RTS    |
| 5   | SOUT   |
| 6   | CTS    |
| 7   | DTR    |
| 8   | RI     |
| 9   | GND    |

| 19 | 17 | 15 | 13 | 11 | 09 | 07 | 05 | 03 | 01 |
|----|----|----|----|----|----|----|----|----|----|
| Ο  | Ο  | 0  | 0  | Ο  | 0  | 0  | 0  | Ο  |    |
| Ο  | 0  | 0  | 0  | 0  | 0  | 0  | 0  | 0  | Ο  |
| 20 | 18 | 16 | 14 | 12 | 10 | 08 | 06 | 04 | 02 |

| Table B.6: RS-232 serial port (COM3-4) |            |     |            |  |
|----------------------------------------|------------|-----|------------|--|
| Pin                                    | Signal     | Pin | Signal     |  |
| P1                                     | UART3_#DCD | P11 | UART4_#DCD |  |
| P2                                     | UART3_#DSR | P12 | UART4_#DSR |  |
| P3                                     | UART3_SIN  | P13 | UART4_SIN  |  |
| P4                                     | UART3_#RTS | P14 | UART4_#RTS |  |
| P5                                     | UART3_SOUT | P15 | UART4_SOUT |  |
| P6                                     | UART3_#CTS | P16 | UART4_#CTS |  |
| P7                                     | UART3_#DTR | P17 | UART4_#DTR |  |
| P8                                     | RIC        | P18 | RID        |  |
| P9                                     | GND        | P19 | GND        |  |
| P10                                    | GND        | P20 | GND        |  |

| 19 | 17 | 15 | 13 | 11 | 09 | 07 | 05 | 03 | 01 |
|----|----|----|----|----|----|----|----|----|----|
| Ο  | Ο  | Ο  | 0  | Ο  | Ο  | Ο  | Ο  | Ο  |    |
| Ο  | 0  | 0  | 0  | 0  | 0  | 0  | 0  | Ο  | Ο  |
| 20 | 18 | 16 | 14 | 12 | 10 | 08 | 06 | 04 | 02 |

| Table B.7: RS-232 serial port (COM5-6) |            |     |            |  |
|----------------------------------------|------------|-----|------------|--|
| Pin                                    | Signal     | Pin | Signal     |  |
| P1                                     | UART5_#DCD | P11 | UART6_#DCD |  |
| P2                                     | UART5_#DSR | P12 | UART6_#DSR |  |
| P3                                     | UART5_SIN  | P13 | UART6_SIN  |  |
| P4                                     | UART5_#RTS | P14 | UART6_#RTS |  |
| P5                                     | UART5_SOUT | P15 | UART6_SOUT |  |
| P6                                     | UART5_#CTS | P16 | UART6_#CTS |  |
| P7                                     | UART5_#DTR | P17 | UART6_#DTR |  |
| P8                                     | RIC        | P18 | RID        |  |
| P9                                     | GND        | P19 | GND        |  |
| P10                                    | GND        | P20 | GND        |  |

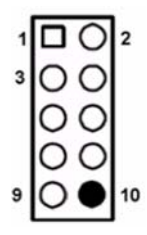

| Table B.8: USB Header (USB12 ~ 78) |           |     |         |
|------------------------------------|-----------|-----|---------|
| Pin                                | Signal    | Pin | Signal  |
| 1                                  | USB0_VCC5 | 6   | USB1_D+ |
| 2                                  | USB1_VCC5 | 7   | GND     |
| 3                                  | USB0_D-   | 8   | GND     |
| 4                                  | USB1_D-   | 9   | GND     |
| 5                                  | USB0_D+   | 10  | Key     |

#### B.9 PS/2 Keyboard/Mouse Connector (KBMS1)

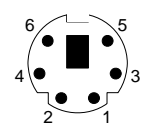

| Table B.9: PS/2 keyboard/mou<br>(KBMS1) | ise connector |
|-----------------------------------------|---------------|
| Pin                                     | Signal        |
| 1                                       | KB DATA       |
| 2                                       | MS DATA       |
| 3                                       | GND           |
| 4                                       | VCC           |
| 5                                       | KB CLOCK      |
| 6                                       | MS CLOCK      |

## **B.10 External Keyboard Connector (KBMS2)**

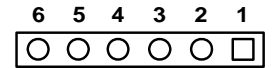

| Table B.10:External keyboard connector (KBMS2) |        |  |
|------------------------------------------------|--------|--|
| Pin                                            | Signal |  |
| 1                                              | KBCLK  |  |
| 2                                              | KBDAT  |  |
| 3                                              | MSDAT  |  |
| 4                                              | GND    |  |
| 5                                              | MSVCC  |  |
| 6                                              | MSCLK  |  |

#### B.11 CPU Fan Power Connector (CPUFAN1)

| 1 |   |
|---|---|
| 2 | 0 |
| 3 | 0 |
| 4 | 0 |

| Table B.11: CPU fan power connector (CPUFAN1) |        |  |  |
|-----------------------------------------------|--------|--|--|
| Pin                                           | Signal |  |  |
| 1                                             | GND    |  |  |
| 2                                             | +12V   |  |  |
| 3                                             | Detect |  |  |
| 4                                             | FANPWM |  |  |

#### B.12 Power LED and Keyboard Lock Connector (JFP3 / PWR\_LED & KEY LOCK)

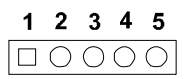

| Table B.12:Power LED and keyboard lock connector (JFP3 /<br>PWR_LED & KEY LOCK) |                  |  |  |
|---------------------------------------------------------------------------------|------------------|--|--|
| Pin                                                                             | Signal           |  |  |
| 1                                                                               | LED power (+5 V) |  |  |
| 2                                                                               | NC               |  |  |
| 3                                                                               | GND              |  |  |
| 4                                                                               | KEYLOCK#         |  |  |
| 5                                                                               | GND              |  |  |

#### **B.13 External Speaker Connector (JFP2 / SPEAKER)**

|   | $\bigcirc$ | 0 | 0 |
|---|------------|---|---|
| 1 | 2          | 3 | 4 |

| Table B.13:External speaker connector (JFP2 / SPEAKER) |        |
|--------------------------------------------------------|--------|
| Pin                                                    | Signal |
| 1                                                      | SPK+   |
| 2                                                      | NC     |
| 3                                                      | SPK_IN |
| 4                                                      | SPK-   |

## B.14 Reset Connector (JFP1 / RESET)

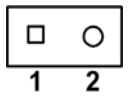

| Table B.14:Reset connector (JFP1 / RESET) |         |
|-------------------------------------------|---------|
| Pin                                       | Signal  |
| 1                                         | RESET # |
| 2                                         | GND     |

#### B.15 HDD LED (JFP2 / HDDLED)

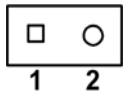

| Table B.15:HDD LED (JFP2 / HDDLED) |          |
|------------------------------------|----------|
| Pin                                | Signal   |
| 1                                  | IDE LED+ |
| 2                                  | IDE LED- |

## B.16 ATX Soft Power Switch (JFP1 / PWR\_SW)

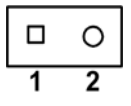

| Table B.16:ATX soft power switch<br>(JFP1 / PWR_SW) |         |
|-----------------------------------------------------|---------|
| Pin                                                 | Signal  |
| 1                                                   | 5VSB    |
| 2                                                   | PWR-BTN |

#### B.17 Hi-definition Audio Link Connector (HDAUD1)

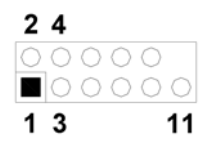

| Table B.17:Hi-definition audio link connector (HDAUD1) |           |     |            |
|--------------------------------------------------------|-----------|-----|------------|
| Pin                                                    | Signal    | Pin | Signal     |
| 1                                                      | ACZ_VCC   | 2   | GND        |
| 3                                                      | ACZ_SYNC  | 4   | ACZ_BITCLK |
| 5                                                      | ACZ_SDOUT | 6   | ACZ_SDIN0  |
| 7                                                      | ACZ_SDIN1 | 8   | -ACZ_RST   |
| 9                                                      | ACZ_12V   | 10  | GND        |
| 11                                                     | GND       | 12  | N/C        |

## B.18 SM Bus Connector (JFP2 / SNMP)

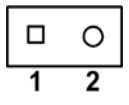

| Table B.18:SM bus connector (JFP2 / SNMP) |          |
|-------------------------------------------|----------|
| Pin                                       | Signal   |
| 1                                         | SMB_DATA |
| 2                                         | SMB_CLK  |

## B.19 LAN1 and LAN2 LED Connector (LANLED1)

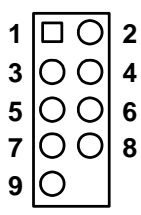

| Table | B.19:LAN1 | and L | AN2 LEI | O connector | (LANLED1) |
|-------|-----------|-------|---------|-------------|-----------|
|-------|-----------|-------|---------|-------------|-----------|

| Pin | Signal         |
|-----|----------------|
| 1   | #LAN1_ACT      |
| 2   | #LAN2_ACT      |
| 3   | V33_AUX        |
| 4   | V33_AUX        |
| 5   | #LAN1_LINK1000 |
| 6   | #LAN2_LINK1000 |
| 7   | #LAN1_LINK100  |
| 8   | #LAN2_LINK100  |
| 9   | V33_AUX        |

## B.20 GPIO Header (GPIO1)

| 1  |    | 2  |
|----|----|----|
| 3  | 00 | 4  |
| 5  | 00 | 6  |
| 7  | 00 | 8  |
| 9  | 00 | 10 |
| 11 | 00 | 12 |
| 13 | 00 | 14 |

| Table B.20: GPIO header (GPIO1) |          |
|---------------------------------|----------|
| Pin                             | Signal   |
| 1                               | GPIO_1   |
| 2                               | GPIO_5   |
| 3                               | VCC_GPIO |
| 4                               | GND      |
| 5                               | GPIO_2   |
| 6                               | GPIO_6   |
| 7                               | GND      |
| 8                               | GND      |
| 9                               | GPIO_3   |
| 10                              | GPIO_7   |
| 11                              | GND      |
| 12                              | GND      |
| 13                              | GPIO_4   |
| 14                              | GPIO_8   |

| Table B.21:System I/O ports |                                                    |  |
|-----------------------------|----------------------------------------------------|--|
| Addr. range (Hex)           | Device                                             |  |
| 000-01F                     | DMA controller                                     |  |
| 020-021                     | Interrupt controller 1, master                     |  |
| 022-023                     | Chipset address                                    |  |
| 040-05F                     | 8254 timer                                         |  |
| 060-06F                     | 8042 (keyboard controller)                         |  |
| 070-07F                     | Real-time clock, non-maskable interrupt (NMI) mask |  |
| 080-09F                     | DMA page register                                  |  |
| 0A0-0BF                     | Interrupt controller 2                             |  |
| 0C0-0DF                     | DMA controller                                     |  |
| 0F0                         | Clear math co-processor                            |  |
| 0F1                         | Reset math co-processor                            |  |
| 0F8-0FF                     | Math co-processor                                  |  |
| 200-207                     | Game I/O                                           |  |
| 290-297                     | On-board hardware monitor                          |  |
| 2F8-2FF                     | Serial port 2                                      |  |
| 378-37F                     | Parallel printer port 1 (LPT2)                     |  |
| 3B0-3BF                     | Intel(R) Q35 Express Chipset Family                |  |
| 3C0-3CF                     | Intel(R) Q35 Express Chipset Family                |  |
| 3D0-3DF                     | Color/graphics monitor adapter                     |  |
| 3F0-3F7                     | Diskette controller                                |  |
| 3F8-3FF                     | Serial port 1                                      |  |
| 2F8-2FF                     | Serial port 2                                      |  |
| 400-41F                     | SM bus controller                                  |  |
| 480-4BF                     | CPU card resource                                  |  |
| 400-4D1                     | CPU card resource                                  |  |
| 4E0-4E7                     | Serial port 6                                      |  |
| 4E8-4EF                     | Serial port 4                                      |  |
| 4F0-4F7                     | Serial port 5                                      |  |
| 4F8-4FF                     | Serial port 3                                      |  |

PCE-5124 User Manual

## **B.22 DMA Channel Assignments**

| Table B.22:DMA channel assignments |                              |  |  |
|------------------------------------|------------------------------|--|--|
| Channel                            | Signal                       |  |  |
| 0                                  | Available                    |  |  |
| 1                                  | Available                    |  |  |
| 2                                  | Floppy disk (8-bit transfer) |  |  |
| 3                                  | Available                    |  |  |
| 4                                  | Cascade for DMA controller 1 |  |  |
| 5                                  | Available                    |  |  |
| 6                                  | Available                    |  |  |
| 7                                  | Available                    |  |  |

| Table B.23:Interrupt assignments |            |                                       |  |  |
|----------------------------------|------------|---------------------------------------|--|--|
| Priority                         | Interrupt# | Interrupt source                      |  |  |
| 1                                | NMI        | Parity error detected                 |  |  |
| 2                                | IRQ0       | Interval timer                        |  |  |
| 3                                | IRQ1       | Keyboard                              |  |  |
| -                                | IRQ2       | Interrupt from controller 2 (cascade) |  |  |
| 4                                | IRQ8       | Real-time clock                       |  |  |
| 5                                | IRQ9       | Cascaded to INT 0A (IRQ 2)            |  |  |
| 6                                | IRQ10      | Serial Port 4, 6                      |  |  |
| 7                                | IRQ11      | Serial Port 3, 5                      |  |  |
| 8                                | IRQ12      | PS/2 mouse                            |  |  |
| 9                                | IRQ13      | INT from co-processor                 |  |  |
| 10                               | IRQ14      | Primary IDE Channel                   |  |  |
| 11                               | IRQ15      | Secondary IDE Channel                 |  |  |
| 12                               | IRQ3       | Serial communication port 2           |  |  |
| 13                               | IRQ4       | Serial communication port 1           |  |  |
| 14                               | IRQ5       | NA                                    |  |  |
| 15                               | IRQ6       | NA                                    |  |  |
| 16                               | IRQ7       | Parallel port 1 (print port)          |  |  |

## B.24 1st MB Memory Map

| Table B.24:1st MB memory map |              |  |  |
|------------------------------|--------------|--|--|
| Addr. range (Hex)            | Device       |  |  |
| E0000h - FFFFFh              | BIOS         |  |  |
| CC000h - DFFFFh              | Unused       |  |  |
| C0000h - CBFFFh              | VGA BIOS     |  |  |
| A0000h - BFFFFh              | Video Memory |  |  |
| 00000h - 9FFFFh              | Base memory  |  |  |

| Table B.25:PCI bus map |       |                |       |       |  |  |
|------------------------|-------|----------------|-------|-------|--|--|
| Signal                 | IDSEL | INT# pin       | GNT   | REQ   |  |  |
| PCI slot 1             | AD31  | INT B,C,D,A    | GNT A | REQ A |  |  |
| PCI slot 2             | AD30  | INT C, D, A, B | GNT B | REQ B |  |  |
| PCI slot 3             | AD29  | INT D,A,B,C    | GNT C | REQ C |  |  |
| PCI slot 4             | AD28  | INT A, B, C, D | GNT D | REQ D |  |  |

PCE-5124 User Manual

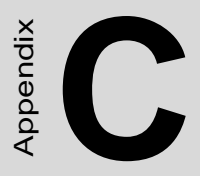

# Programming the GPIO

# Appendix C Programming GPIO

### C.1 Supported GPIO Register

Below are the detailed descriptions of the GPIO addresses and programming sample.

#### C.1.1 GPIO registers

CRF0 (GP10-GP17 I/O selection register. Default 0xFF)

When set to a '1', respective GPIO port is programmed as an input port.

When set to a '0', respective GPIO port is programmed as an output port.

#### CRF1 (GP10-GP17 data register. Default 0x00)

If a port is programmed to be an output port, then its respective bit can be read/written.

If a port is programmed to be an input port, then its respective bit can only be read.

#### CRF2 (GP10-GP17 inversion register. Default 0x00)

When set to a '1', the incoming/outgoing port value is inverted.

When set to a '0', the incoming/outgoing port value is the same as in data register.

#### **Extended Function Index Registers (EFIRs)**

The EFIRs are write-only registers with port address 2Eh or 4Eh on PC/ AT systems.

#### **Extended Function Data Registers (EFDRs)**

The EFDRs are read/write registers with port address 2Fh or 4Fh on PC/ AT systems.

# C.1.2 GPIO example program-1

Enter the extended function mode, interruptible double-write

\_\_\_\_\_

MOV DX,4EH MOV AL,87H OUT DX,AL

OUT DX,AL

-----

Configurate logical device 7(GP10~GP17), configuration register CRF0,CRF1,CRF2

```
-----
```

MOV DX,4EH

MOV AL,07H ; Point to Logical Device Number Reg.

OUT DX,AL

MOV DX,4FH

MOV AL,07H ; Select logical device 7

OUT DX,AL;

MOV DX,4EH

MOV AL,F0

OUT DX,AL

MOV DX,4FH

MOV AL,00H ; 01:Input 00:output for GP10~GP17

OUT DX,AL

MOV DX,4EH

MOV AL,F2H ;

OUT DX,AL

MOV DX,4FH

MOV AL,00H ;Set GPIO is normal not inverter

OUT DX,AL;

MOV DX,4EH

MOV AL,F1H

OUT DX,AL MOV DX,4FH MOV AL,??H ; Put the output value into AL OUT DX,AL

\_\_\_\_\_

Exit extended function mode |

-----

MOV DX,4EH MOV AL,AAH OUT DX,AL